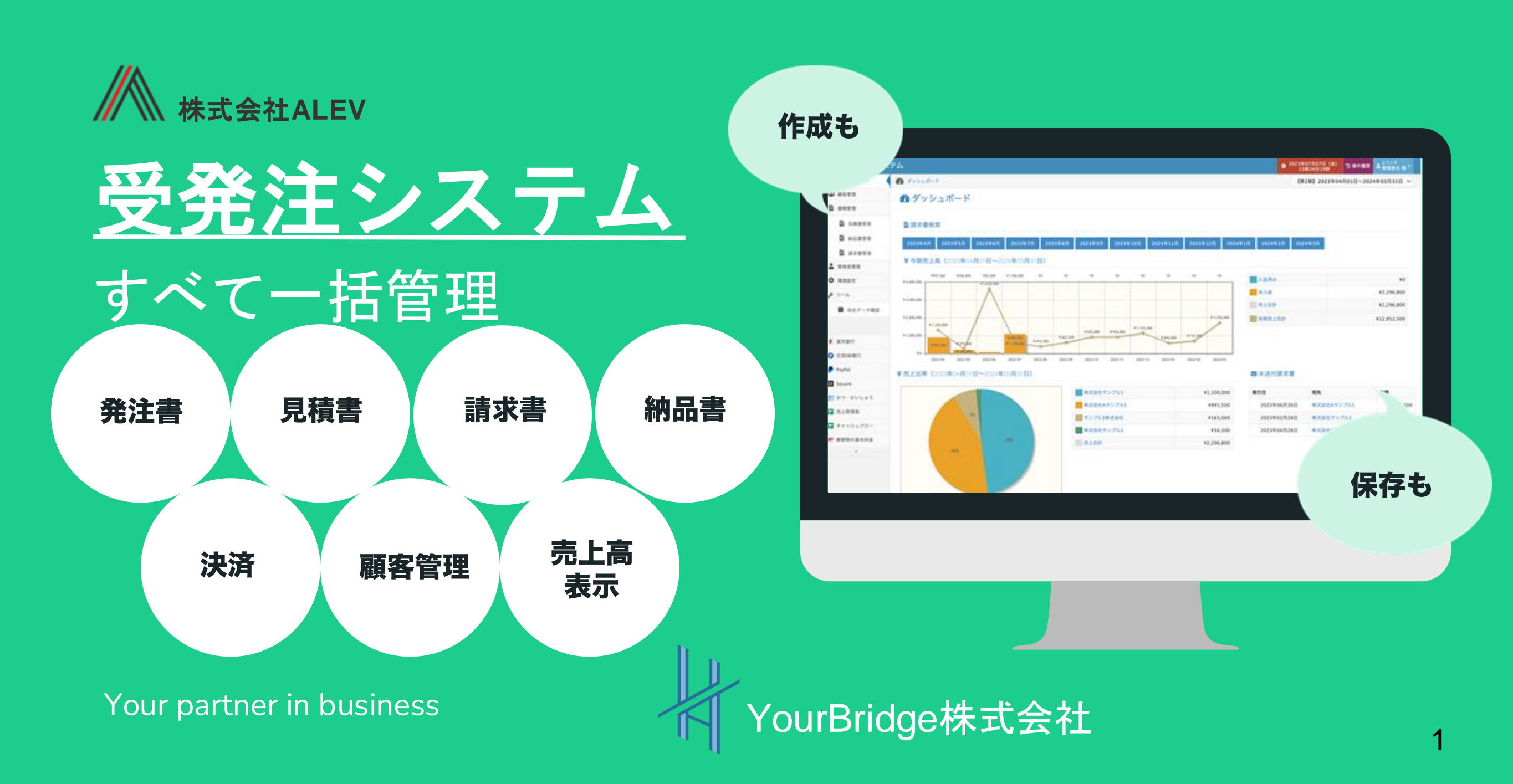

受発注システムとは?

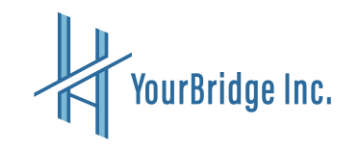

受発注システムとは、企業が取引先との「商品を注文する」「仕入れ先へ発注する」といったやり取りを、パソコンやクラウド上の仕組みで一 元管理できるシステム

「顧客管理(法人・個人)」「書類管理(見積書・発注書・納品書・請求書)」などを統合的に管理できる

また、<mark>受発注機能および決済機能</mark>を有しており、<mark>受発注管理、決済処理、請求書発行</mark>をスムーズに行える

さらに、発行した請求書に関する売上分析・入金管理・売上比率をダッシュボード上で可視化し、業務の効率化を支援する

• ITツールの正式な製品名: 受発注システム

・ プラン名:なし

・ 開発メーカー名:株式会社ALEV

• 機能一覧、機能概要図: P.3~5参照

・業務フロー図: P.6~7参照

• 画面キャプチャ: P.8参照

・ITツールの利用方法: P.9~42参照

機能一覧

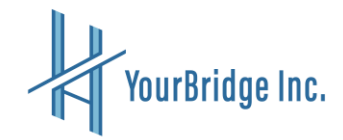

| <mark>2</mark> 管理者管理 |          | 📟 顧客管理               |                         |
|----------------------|----------|----------------------|-------------------------|
| 管理者権限設定機能            | 利用状況設定機能 | 取引先マスタ<br>(法人・組織/個人) | フィルタ・検索機能               |
| ◎ 環境設定               |          | 品 ダッシュボード            |                         |
| 自社設定機能               | 会計設定機能   | 請求書検索機能              | 今期売上高表示機能<br>(自動計算)     |
| 各種書類設定機能             | 売上目標設定機能 | 売上比率表示機能<br>(自動計算)   | 未送付請求書表示機能<br>(自動データ取得) |

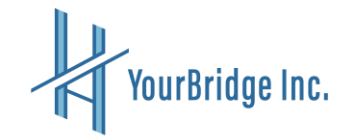

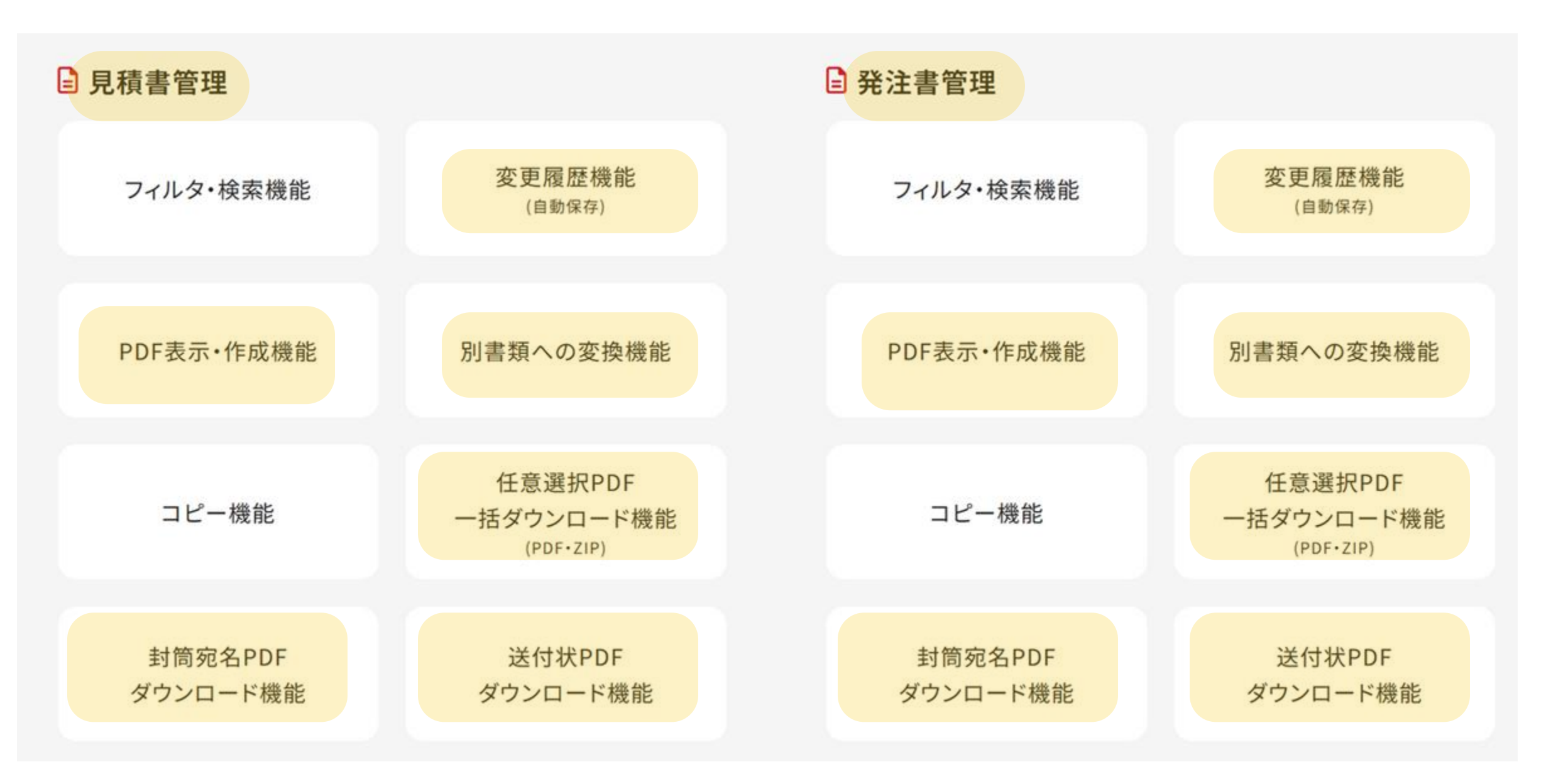

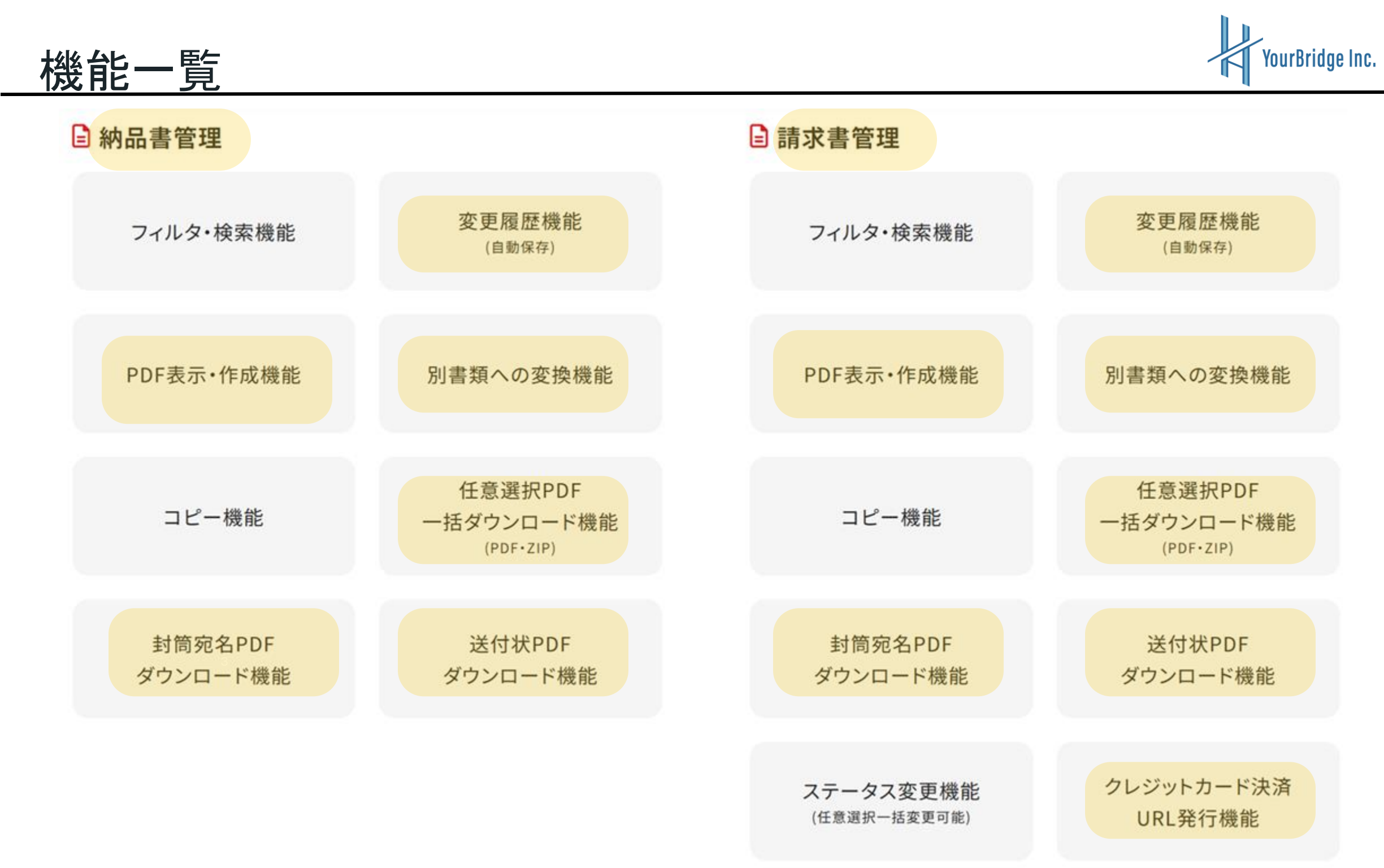

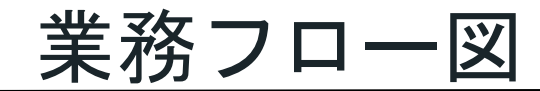

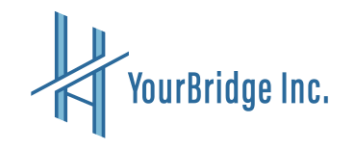

#### 発注フロー

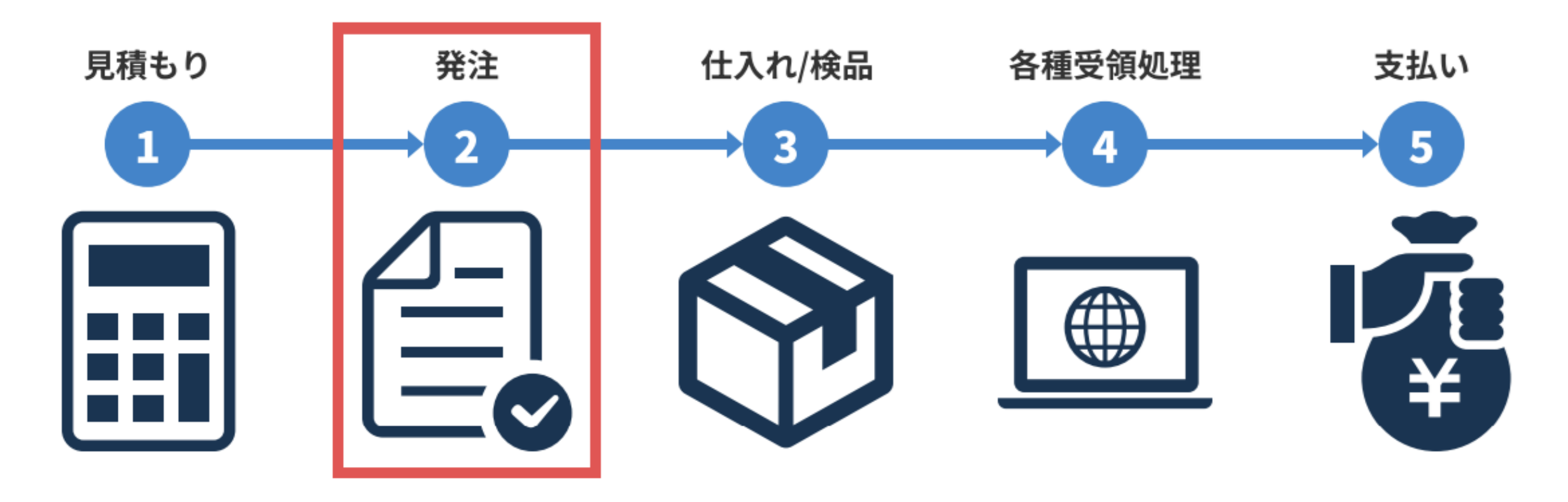

※赤枠部分が受発注システムで管理できます。

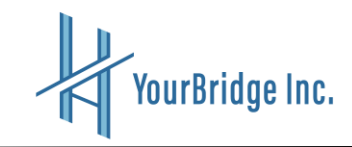

#### 受注フロー

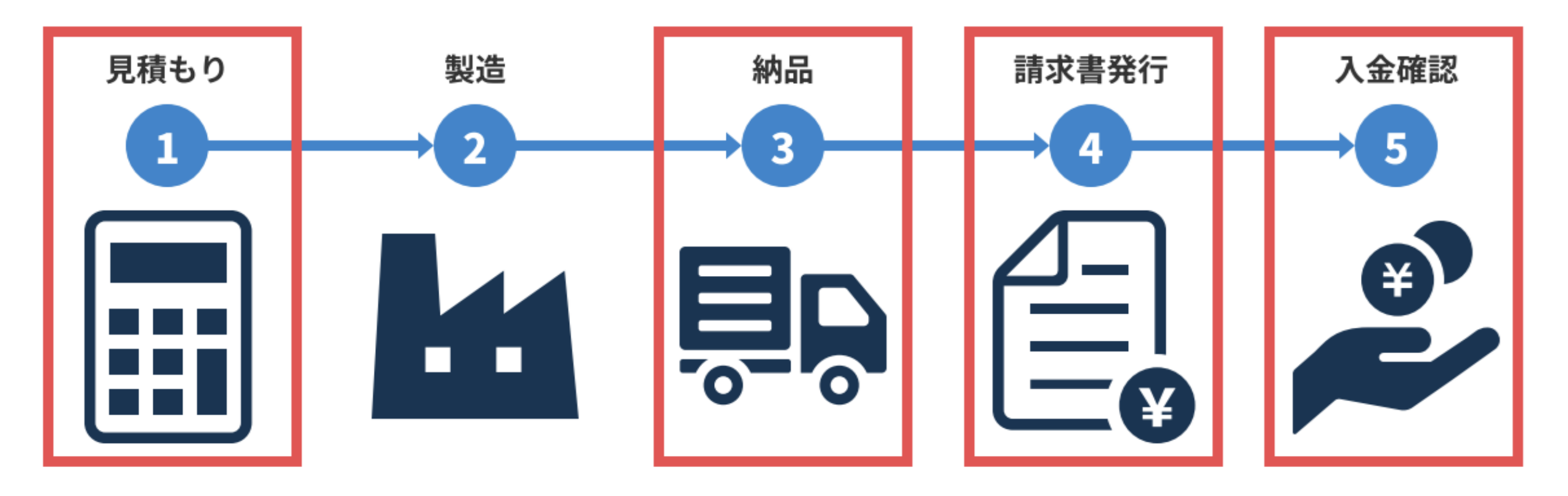

#### ※赤枠部分が受発注システムで管理できます。

画面キャプチャ

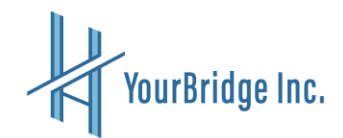

#### 🖥 受発注システム ○ 2025年01月28日(火) 10時47分56秒 ⑤操作履歴 ▲ 株式会社サンブル様 2 ダッシュボード ダッシュボード 【第3期】2024年04月01日~2025年03月31日 ~ 😂 顧客管理 Ø ダッシュボード ₿ 書類管理 ₿ 見積書管理 員請求書検索 **1** 発注書管理 2024年6月 2024年7月 2024年8月 2024年9月 2024年10月 2024年11月 2024年12月 2025年1月 2024年4月 2024年5月 **的** 納品書管理 ¥ 今期売上高(2024年04月01日~2025年03月31日) **首** 請求書管理 ¥220,000 V110.000 V2.860.000 V220.000 V36.861.000 V0 V0 V0 V0 V0 VD V0 ■ 入金済み ¥29,380,000 🔒 管理者管理 ¥ 50,000,000 -未入金 ¥10,891,000 ✿ 環境設定 ¥ 40.000.000 -売上合計 ¥40,271,000 (32) ¥ 30,000,000 前期売上合計 ¥3,397,220 ¥20,000,000 ¥ 10,000,000 ¥2,200,420 ¥907,500 ¥ 82,500 ¥206,800 80 ¥Ø ¥0 80 ¥0 80 ¥0 ¥Ó. 2024/04 2024/05 2024/06 2024/07 2024/08 2024/09 2024/10 2024/11 2024/12 2025/01 2025/02 2025/03

#### ¥売上比率(2024年04月01日~2025年03月31日)

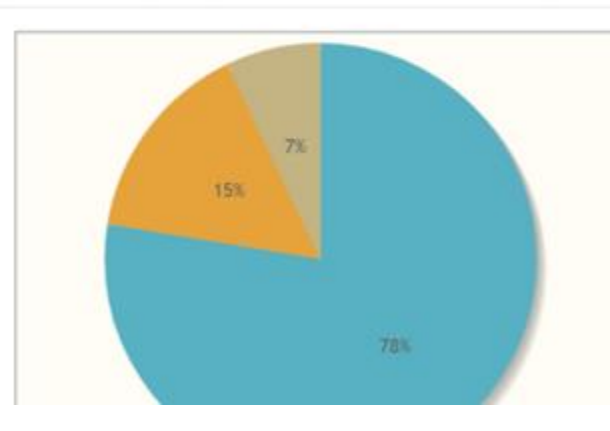

| 株式会社Aサンプル5 | ¥31,251,000 |
|------------|-------------|
| 株式会社モリモリ   | ¥6,160,000  |
| サンブル3株式会社  | ¥2,860,000  |
| 売上合計       | ¥40,271,000 |

#### ➡ 未送付請求書

| 発行日         | 宛先         | 金額       |
|-------------|------------|----------|
| 2023年06月30日 | 株式会社Aサンプル5 | ¥27,500  |
| 2023年02月28日 | 株式会社サンプル2  | ¥385,000 |
| 2023年04月28日 | 株式会社Aサンプル5 | ¥825,000 |
| 2023年07月17日 | 株式会社サンプル1  | ¥210     |
| 2024年05月02日 | 株式会社モリモリ   | ¥110,000 |
| 2024年08月02日 | 株式会社Aサンプル5 | ¥110,000 |

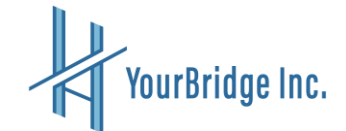

# 受発注システム

# 利用方法

クイックマニュアル

#### 目次

1. 受発注システムをはじめる
 1.1 受発注システムでできること(P.11)

#### 2. 初期設定をする

2.1 自社情報を登録する(P.12)
2.2 会計情報と書類設定をする(P.13~14)
2.3 管理者の登録をする(P.15~16)

#### 3. 顧客管理をする

3.1 顧客管理画面(P.17)3.2 顧客情報を入力する(P.18~20)3.3 担当者の新規登録(P.21)

#### 4. 運用を開始する

4.1 ダッシュボードでできること(P.22)
4.2 操作履歴を確認する(P.23)

4.3 管理者情報の変更をする(P.24)

5. 在庫管理をする
5.1 在庫管理でできること(P.25)
5.2 商品を検索する(P.25)
5.3 商品を新規登録する(P.26)
5.4 商品の在庫管理をする(P.27~28)

#### 6. 書類管理をする

6.1 見積書管理でできること(P.29~30)
6.1.1 見積書を新規作成する(P.30~31)
6.2 発注書管理でできること(P.32~33)
6.2.1 発注書を新規作成する(P.33~34)
6.3 納品書管理でできること(P.35~36)
6.3.1 納品書を新規作成する(P.36~37)
6.4 請求書管理でできること(P.38~39)
6.4.1 請求書を新規作成する(P.39~40)

7. 請求

7.1 クレジットカード請求(P.41)7.2 インボイス対応の適格請求書見本(P.42)

10

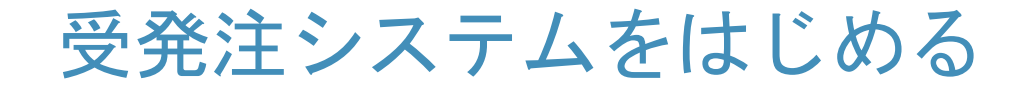

#### 受発注システムでできること

| <b>じ</b> 受発注システム                                     | A                                                   | <b>①ダッシュボー</b> ド                     |
|------------------------------------------------------|-----------------------------------------------------|--------------------------------------|
| ダッシュボード     1                                        | 🕐 ダッシュポード                                           | 今期の売り上げやその内容を確認することができます。            |
| 前品管理                                                 | 🕐 ダッシュボード                                           | (2)商品管理                              |
| 幕 顧客管理                                               |                                                     | 顧客の登録や削除などの顧客管理ができます。                |
| 書類管理     4       目     目       日     目       日     日 |                                                     |                                      |
| ■ 発注書管理                                              | 全商品の在庫数合計 159個<br>                                  | 顧客の登録や削除などの顧客管理かできます。                |
| ■ 納品書管理                                              | 180,000円 180,000円 180,000円 180,000円                 | ④書類管理                                |
| ₿ 請求書管理                                              |                                                     |                                      |
| 💄 管理者管理 🛛 5                                          | 2024年4月 2024年5月 2024年6月 20                          | )24年7. できます。                         |
| 章 環境設定         6                                     | 2025年1月 2025年2月 2025年3月<br>¥今期売上高(2023年04月01日~2024年 | 5 管理者管理<br>管理者の登録や削除などの管理者管理ができます。   |
|                                                      | ¥907,500<br>¥4,000,000<br>¥3,000,000                | ◎ ⑥環境設定 会社情報や書類の基礎となる情報、売り上げ目標を      |
|                                                      |                                                     | ──────────────────────────────────── |

### 初期設定をする

### 自社情報を登録する

| の ダッシュボード | の ダッシュボード > 口  | 用机放定                                   | 【第2期】2023年04月01日~2024年03月31日、           |
|-----------|----------------|----------------------------------------|-----------------------------------------|
| 40 azen   | ☆ 環境設定         |                                        |                                         |
| anna      |                |                                        |                                         |
| ₿ 共務書管理   | 2 * nunz +     | f 会計 副 原則 144 市上目標                     |                                         |
| ₿ 免注書管理   | 組織·会社名         | 自社株式会社                                 |                                         |
| B MS823   | 3 M(8-9        | ∓ 530-0002 Q.(1                        | 所機當                                     |
| ₿ 請求書管理   | 62.74          | 大阪府 🗸                                  | - C - C - C - C - C - C - C - C - C - C |
| L 1026122 | 市区町村           | 十匹夫小汉的和杨长帝                             |                                         |
| \$ 88822  | <              | Alkinois a statelies                   |                                         |
| 0         | 872            | 1-1                                    |                                         |
|           | 建物名など          | 自社ビル1階                                 |                                         |
|           | <b>1258</b> 49 | 06-0000-0000                           |                                         |
|           | 10000          | 91:00-0000-0000                        |                                         |
|           | FAX番号          | 8E 1 00-0000-0000                      |                                         |
|           | 10:05          | 2022                                   |                                         |
|           |                | 2022                                   |                                         |
|           | インボイス登録養号      | T0000000000000000000000000000000000000 |                                         |
|           | 即当者名           | BR28                                   |                                         |
|           |                | an a court                             |                                         |
|           | あたち イルノトレス     |                                        |                                         |
|           | 4 "            | PNG_JPG,GIFファイルを選択してください               | at                                      |
|           | 和印             | PNG,JPG,GIFファイルを選択してください               | 87                                      |
|           |                |                                        |                                         |
|           |                |                                        |                                         |
|           |                |                                        |                                         |

①環境設定→②自社設定のタブより ③の会社情報を入力してください。

④会社ロゴと社印を登録してください。
これらは見積書や発注書、納品書、請求書に
反映します
※登録しなくても書類は発行できます。
⑤設定ボタンで設定を保存してください。

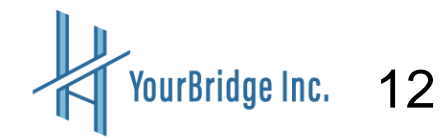

### 会計情報と書類設定をする

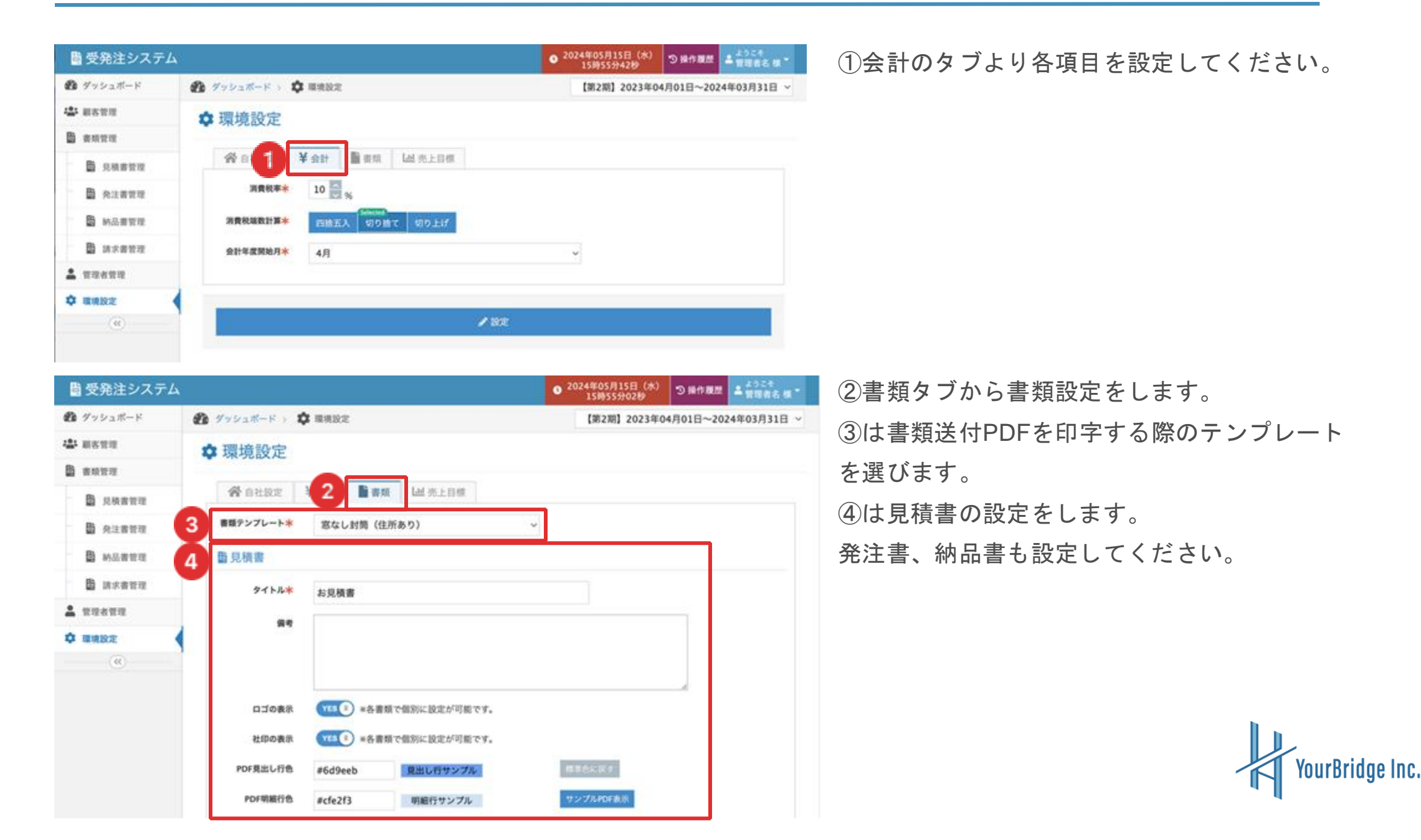

13

| 91 F.A.*      | ご請求書                                                  |
|---------------|-------------------------------------------------------|
| <u>9</u> 4    | 振込手数料は貴社の負担でお願いしております。                                |
| 口ゴの表示         | ● ■各書類で個別に設定が可能です。                                    |
| 社印の表示         | (111) *各書類で個別に設定が可能です。                                |
| PDF見出し行色      | #eb6d9e 見出し行サンプル #################################### |
| PDF明緩行色       | #f3cfe2 明細行サンプル サンプルPDF&示                             |
| 2 #赵先夕イトル     | お振込先                                                  |
| <b>新兴</b> 无情報 | イロハ二銀行<br>ホヘト支店<br>普通 1682168<br>自社株式会社               |
|               |                                                       |

①請求書も途中までの設定項目は同じです。

②で振込先情報を設定してください。

③設定ボタンで設定を保存してください。

### 会計情報と書類設定をする

| <ul> <li>□ 見検書管理</li> <li>□ 発注書管理</li> <li>□ 動 約品書管理</li> <li>□ 動 約品書管理</li> <li>□ 算理者管理</li> <li>□ 管理者管理</li> <li>(</li> </ul> | 会自社股定     ¥会計     國売上目標       【第3期】2024年04<br>月01日~2025年03<br>月31日     100000       【第2期】2023年04<br>月01日~2024年03<br>月31日     100000       【第1期】2022年04<br>月01日~2023年03<br>月31日     100000 | <ul> <li>①売り上げ目標のタブから期ごとに</li> <li>売り上げ目標を設定してください。</li> <li>ダッシュボードに反映されます。</li> <li>②設定ボタンで設定を保存してください</li> </ul> |
|----------------------------------------------------------------------------------------------------|----------------------------------------------------------------------------------------------------|----------------------------------------------------------------------------------------------------|
| 2                                                                                                    | ∕ Re                                                                                                    | 2 設定ホタンで設定を保存してください。 14                                                                                             |

#### 管理者の登録をする

■受発注システム

P ダッシュボード

B 只根書世現

₿ 科注書管理

B M公吉甘祥

B 請求書問證

🌲 管理者管理

\$ IIIA22

(60)

44 副古管理

B #####

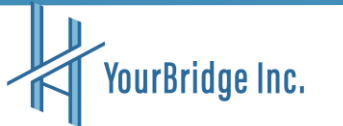

| ■ 受発注システ.       | 4        |                      | ● <sup>2024年</sup><br>15 | 05月16日(木)<br>時22分54秒 | つ操作機能                     | ± 2004 - |       |             |
|-----------------|----------|----------------------|--------------------------|----------------------|---------------------------|----------|-------|-------------|
| ダッシュボード         | <b>1</b> | 192 <b>1</b> 1-F > 💄 | 管理者管理                    |                      | 【第2期】2023年04月01日~2024年03月 |          |       | 24年03月31日 ~ |
| 424 8081212     | 21       | 管理者管理                |                          |                      |                           |          |       |             |
| ₿ 曲明發現          |          | The part of the rate |                          |                      |                           |          |       |             |
| ₿ 見機要繁短         |          |                      |                          |                      |                           |          | 2     | ▶ 新規登録      |
| 8 R1877         | 2        | 件中 1 - 2件を表示         |                          |                      |                           |          |       |             |
| ■ 約品書管理         | ID       | 88                   | 管理者名                     | メールアドレス              | アカウント                     | 利用状况     | 1819  |             |
| ₿ 請求書堂理         | 1        | 228                  | 管理者名                     |                      | admin                     | 和用       | B'se  | E 818       |
| A 管理者管理         | 2        | 制限付き管理者              | テスト太郎                    | 1650.oioi@gmail.com  | Taro                      | 8/0      | 12 22 | E ### 3     |
| <b>\$</b> ##102 | 2        | 件中 1 - 2件を表示         |                          |                      |                           |          |       |             |
| (4)             |          |                      |                          |                      |                           |          |       |             |

○/(Xワ-¥EIG mパスワードは後で確認できませんので、お気を付け下さい。

😵 ダッシュポード ) 💄 東京者東南 ) 🧳 管理者新規登録入力

管理者花子

hanahana

hanamaru

hanako@kanri.co.jp

(CN (2) 載古堂理

CN (1) 見機器

ON (S) MALLE ON ( ) IRRM (1) OFF 管理者管理

() off) 關東設定

NUL WEL

STREE MIRINE STREET

▲ 管理者新規登録入力

名前 🚳

アカウント 🔘

パスワード 💷

メールアドレス 🚳

41 (SB)

許可機能 🕥

利用状况 💿

5

● 2024年05月16日(木) ③操作履歴 ▲ 15時30分25時

【第2期】2023年04月01日~2024年03月31日

6 **Can** 

①の管理者管理より②新規作成を押して 管理者の登録をしてください。

②の新規作成を押すと左図のような表示になりま すので、管理者情報の入力をします。 ※『アカウント』と『パスワード』がログイン時に 必要になります。

アカウントを複数人でシェアすることも可能です。 その際は退職者等が出た場合はパスワードを 変更して利用できます。

④の権限で『制限付き管理者』を押すと ⑤の許可範囲がでてきますので、管理者ごとに 閲覧できる項目を分けることができます。 ⑥の確認ボタンより保存をします。

| 🖺 受発注システム |                |       |                     | • <sup>2024</sup> | 4年05月16日(木)<br>16時04分40秒 | ◎ 操作履歴 ▲ 202代                           |
|-----------|----------------|-------|---------------------|-------------------|--------------------------|-----------------------------------------|
| 🍘 ダッシュボード | 🕐 グッシュボード > 💄  | 管理者管理 |                     |                   | 【第3期】2024年0              | 4月01日~2025年03月31日                       |
| 當 顺客管理    | 💄 管理者管理        |       |                     |                   |                          |                                         |
| B ##22    | _              |       |                     |                   |                          |                                         |
|           |                |       |                     |                   |                          | ✓新現登録                                   |
| A注書管理     | 3 仲中 1 - 3仲を表示 |       |                     |                   |                          |                                         |
| ₿ 納品書管理   | ID 相限          | 管理者名  | メールアドレス             | アカウント             | 利用状况                     | 8/9                                     |
| 前求書管理     | 1 管理者          | 管理者名  |                     | admin             | 利用                       | 1 x x 1 1 1 1 1 1 1 1 1 1 1 1 1 1 1 1 1 |
| 1 1126112 | 2 制限付き管理者      | テスト太郎 | 1650.oioi@gmail.com | Taro              | 818                      | 🗹 R.R. 🗃 MIR                            |
| ✿ 環境設定    | 3 制限付き管理者      | 管理者花子 | hanako@kanri.co.jp  | hanahana          | 810                      | B'RE BAR 2                              |
|           | 3 件中 1 - 3件を表示 |       |                     |                   |                          |                                         |

登録した管理者は①の『変更』ボタンより情報の の変更ができます。

社員の退職等で管理者を削除したい場合は②から 削除が可能です。

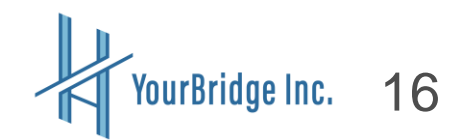

### 顧客管理をする

#### 顧客管理画面

| 🎒 受発注システム                             |                      |                               |         | ● 2024年05月16日<br>16時14分53 | (株) つ 操作 政治 二 ようこそ      | ①の顧客管理では②法人・組織/個人ごとに     |
|---------------------------------------|----------------------|-------------------------------|---------|---------------------------|-------------------------|--------------------------|
| 1 ダッシュポード                             | 😰 ダッシュボード y 🎎        | 顧客管理                          |         | 【第3期】20                   | 24年04月01日~2025年03月31日 ~ | ②雨宮 覧ナ日スことが云キナナ          |
| 1 🕹 astra                             | 🛎 顧客管理               |                               |         |                           |                         | ③顧答一見を見ることかじさまり。         |
| B sau                                 |                      |                               |         |                           |                         |                          |
| ■ 見機書管理 2                             | 豊法人・組織               | 盖 個人                          |         |                           | 4 Q88- / FROM           |                          |
| REATE                                 | 服務名                  |                               | ×       |                           |                         | (4)の検索ホタンを押すと(5)の検索ホックスか |
| 圖 纳品者管理                               | ×-1.7562             |                               | ×       |                           |                         | 表示され、顧客名、メールアドレスで顧客検     |
| 1 加米吉田市                               | 1                    |                               |         |                           |                         |                          |
| <b>盖</b> 管理者管理                        | 1                    |                               | Q 検索    |                           |                         | 索か可能です。                  |
| O ANDE                                |                      |                               |         |                           |                         |                          |
| · · · · · · · · · · · · · · · · · · · | 7件中1-7件专表示           |                               |         |                           |                         | ②の亦再れこ厨室の発得桂根の枚工が可能で     |
| <b>U</b>                              |                      |                               | HORMONI |                           |                         | ⑥の変更から顧各の豆球情報の修正かり能で     |
|                                       | 出会会(副会会与)/文<br>払いサイト | 住所                            | 用       | 登録日時                      | ## <b>6</b>             | す。                       |
|                                       | 株式会社サンプル1<br>翌月末日    | 大阪府大阪市北区梅田1丁目1-1サ<br>ンプルビル11階 | RELAN   | 2023年07月04日 10時<br>56分08秒 | San Car                 |                          |
|                                       | 株式会社サンプル2<br>翌月末日    |                               | 利用しない   | 2023年07月04日 10時<br>58分29秒 | Same Care               |                          |
|                                       | サンプル3株式会社<br>翌々月末日   | 大阪府大阪市中央区大阪城                  | RELAW   | 2023年07月04日 10時<br>59分14秒 |                         |                          |

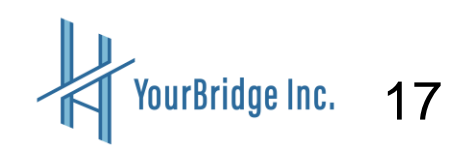

#### 顧客管理をする

| ■ 受発注システム        | A                      |                   |             | ● 2024年05月16日(木)<br>16時59分57秒 | 3 ####         | * #BRAR # * |
|------------------|------------------------|-------------------|-------------|-------------------------------|----------------|-------------|
| <b>む</b> ダッシュボード | 🙆 77923M-K v 😩         | #5TT              |             | 【第3期】2024年0                   | 4月01日~202      | 5年03月31日 ~  |
| 4盖4 副影管理         | · 2: 顧客管理              |                   |             |                               | 6              |             |
| 8 annu           |                        |                   |             |                               |                |             |
| <b>B</b> 2.9822  | 法人・組織                  | 1 個人              |             |                               | 0,858 -        | / 168.28    |
| 日 內注書管理          |                        |                   |             |                               |                |             |
| ₿ 納品書管理          | 7 件中 1 - 7件を表示         |                   |             |                               |                |             |
| 10 法大者管理         | 顧客名 [顧客番号] /支<br>払いサイト | 住所                | 請求費備考利<br>用 | 9000 2 H                      | 0              |             |
| ± uuenu          | 株式会社サンプル1              | 大阪府大阪市北区梅田1丁目1-1サ | RIBGROV     | 2023年07月04日 10日               | A MILLION TO A | B' s.e.     |
| <b>\$</b> ##822  | 27×1                   | J TACALIM         |             | 30770049                      | 10(88)         |             |
| (0)              | 株式会社サンプル2<br>翌月末日      |                   | REDAW       | 2023年07月04日 10時 58分29秒        | nnast          | (3° **      |

①で顧客情報を新規作成できます。(次頁)

②で顧客の担当者を登録できます。見積書や請求書などの書類を作成する際に担当者の名前を選ぶことができます。

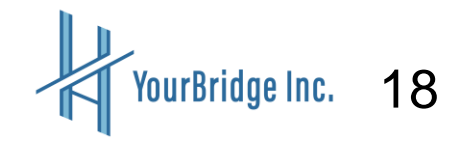

| ◎ 受発注システ.        | 4                      |                              | ● 2024年05月16日(木)<br>17時00分42秒 つ操作規定 ▲ 第三名名 ほ | 前頁で     |
|------------------|------------------------|------------------------------|----------------------------------------------|---------|
| 🙆 ダッシュボード        | <ul> <li></li></ul>    | 2: 國客管理 > 顧客新規登録入力           | 【第3期】2024年04月01日~2025年03月31日                 |         |
| (基) 新客管理         | ▲ 顧客管理                 |                              |                                              | 顧客全     |
| B anten          |                        | Clinical Instances Instances |                                              | (1)法ノ   |
| <b>6</b> 2.00000 | 917*                   | 法人:制藏 個人                     |                                              |         |
| 角注書管理            | 顧客委号                   |                              |                                              | (2) 顧 ? |
| B 纳品書管理          | 法人・組織名*                | サンプル株式会社                     |                                              | 0       |
| B 18×800         | 法人・組織名力ナ               | サンプルカプシキガイシャ                 |                                              | 0       |
| <b>.</b> nuanu   | 部使备号                   | ₩ 000-0000 Q.E.M.#           |                                              |         |
| • 環境設定           | 63.04                  | 選択してください。                    |                                              | ③の研     |
| (0)              | michael                |                              |                                              | 7       |
|                  | 10007013               | ∀>>76/04968.                 |                                              | ] [ ] ] |
|                  | #3/b                   | 1 借地 2-3-4                   |                                              |         |
|                  | 維物名など                  | サンブルビル 123号室                 |                                              |         |
|                  | 電話委号                   | 00-0000-0000                 |                                              |         |
|                  | メールアドレス                | sample@example.com           |                                              |         |
|                  | 支払いサイト                 | <b>選択してくださ ×</b> 末日は99 日     | 2                                            |         |
|                  | 請求書儀考利用 <mark>*</mark> | Selenad<br>利用しない<br>利用する     | -                                            |         |
|                  | 你生会計補助科目名              | 未入力の場合は、「スポット売却先」になりま        | Ŧ.                                           |         |
|                  | 4 - Roma               |                              |                                              |         |
|                  | - A 0.0                |                              |                                              | 1       |

前頁で『新規作成』のボタンを押したら 顧客登録をします。 ①法人と個人は分けて登録します。 ②顧客ごとに支払期日の期間設定が可能です。 3の確認→登録ボタンを押して顧客登録が完

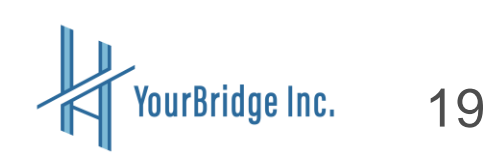

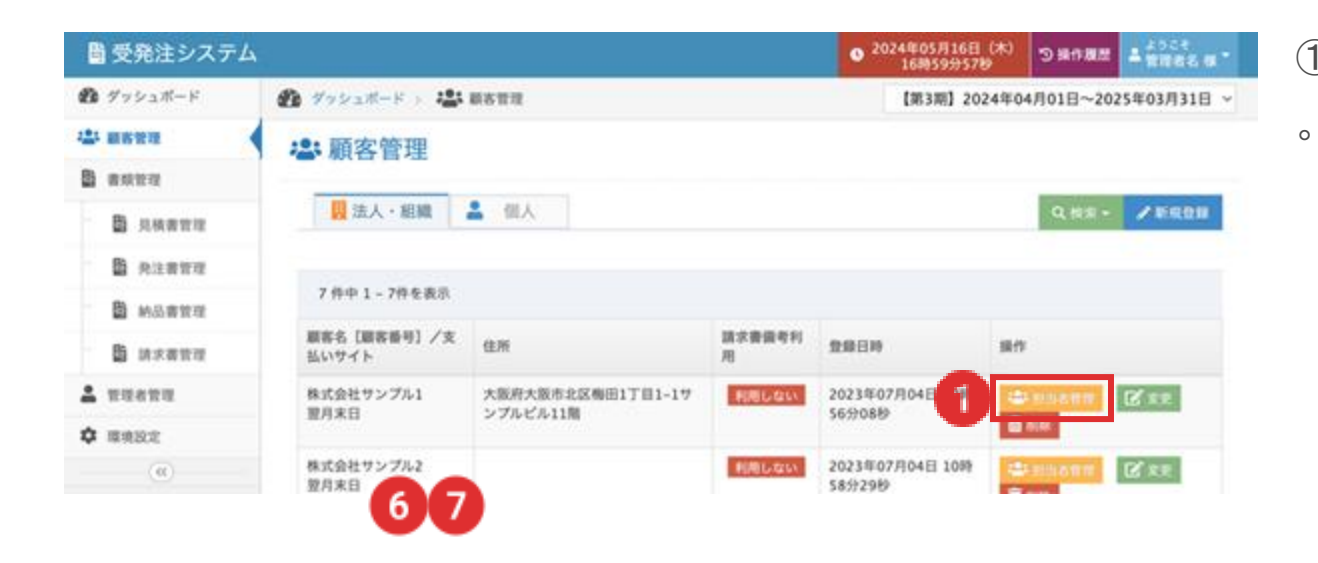

①を押すと顧客ごとの担当者を設定できます

| 📑 受発注システム        |                                    | ● 2024年05月20日(月)<br>16時02分25秒 つ操作履歴 ▲ 第届者名 展・ |
|------------------|------------------------------------|-----------------------------------------------|
| <b>の</b> グッシュボード | 🚱 ダッシュポード > 🍰 載素変遷 > 🍰 載素 (図出者) 管理 | 【第3期】2024年04月01日~2025年03月31日 ~                |
| 121 MATER        | 顧客(担当者)管理                          |                                               |
| 8 auto           |                                    |                                               |
| 助 具株書管理          |                                    | 5                                             |
| 8 R.1872         | 株式会社サンプル1                          |                                               |
| ■ 納品書質理          | 但当者名 [顧客簽号] 住所                     | 28EH 80                                       |
| B 188892         | 2 WEBシステム開発開発リーダー 山田 太郎 法人住所を利用    | 2023#07月20日 01H23936 3 <b>2 2 1 1 4</b>       |
| 2 WHEND          |                                    |                                               |
| ✿ ###22          | € 20                               |                                               |
|                  |                                    |                                               |

②山田さんが現在の担当者です。
③で登録されている山田さんの情報を変更、
④で山田さんを担当から外すことができます。

⑤で担当者の新規登録が可能です。

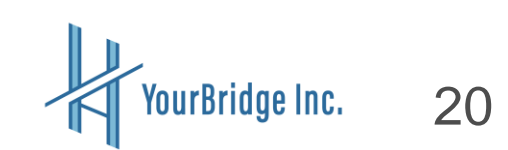

#### 顧客情報を入力する

#### 担当者の新規登録

| <b>豊 受発注システム</b> |         |                                         | O 2024年05<br>13時 | 5月21日(火)<br>43分57秒 | 9 H1 B 2    | 1968<br>第15会社サン * |
|------------------|---------|-----------------------------------------|------------------|--------------------|-------------|-------------------|
| グッシュボード          |         | 2. Mana 2. 2. Mar (M.M.                 | 1) 管理 > 顧客       | 【第3期】2024          | 年04月01日~202 | 25年03月31日 ~       |
| 4 asea           | ₩ 顧客(担  | 当者)管理                                   |                  |                    |             |                   |
| 圖 書成管理           |         |                                         |                  |                    |             |                   |
| 1 見核書管理          | 917     | 担当者登録                                   |                  |                    |             |                   |
| ₿ 免注者管理          | 法人・組織名  | 株式会社サンプル1                               |                  |                    |             |                   |
| 前品書管理            | 联省任号    |                                         |                  |                    |             |                   |
| <b>日</b> 法水麦管理   |         | #部署・役職・名前いずれか必須                         |                  |                    |             |                   |
| ▲ 管理者管理          |         |                                         |                  |                    |             |                   |
| ✿ 環境設定           | 総署      | WEBシステム開発                               |                  |                    |             |                   |
| (4)              | 役職      | 開発リーダー                                  |                  |                    |             |                   |
|                  |         | M UH K                                  | 大郎               |                    |             |                   |
|                  | 脱出者     | 11년 11년 · · · · · · · · · · · · · · · · | f 900            |                    |             |                   |
|                  | 住所登録本   | Selected<br>法人住所を利用 新建設定                |                  |                    |             |                   |
|                  | 郵便番号    | ₹530-0001                               |                  |                    |             |                   |
|                  | 都道府県    | 大阪府                                     |                  |                    |             |                   |
|                  | 市区町村    | 大阪市北区梅田1丁目                              |                  |                    |             |                   |
|                  | 番地      | 1-1                                     |                  |                    |             |                   |
|                  | 織物名など   | サンプルビル11雨                               |                  |                    |             |                   |
|                  | 電話番号    | 06-1111-1111                            |                  |                    |             |                   |
|                  | メールアドレス |                                         |                  |                    |             |                   |
|                  | + R6    |                                         |                  |                    |             | 口会的               |

顧客担当者の情報を入力してください。

①は複数担当者がいた場合に、部署名や事務所 住所が異なるとき『別途設定』ができます。

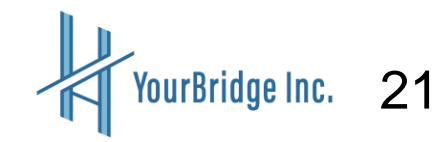

### 運用を開始する

#### ダッシュボードでできること

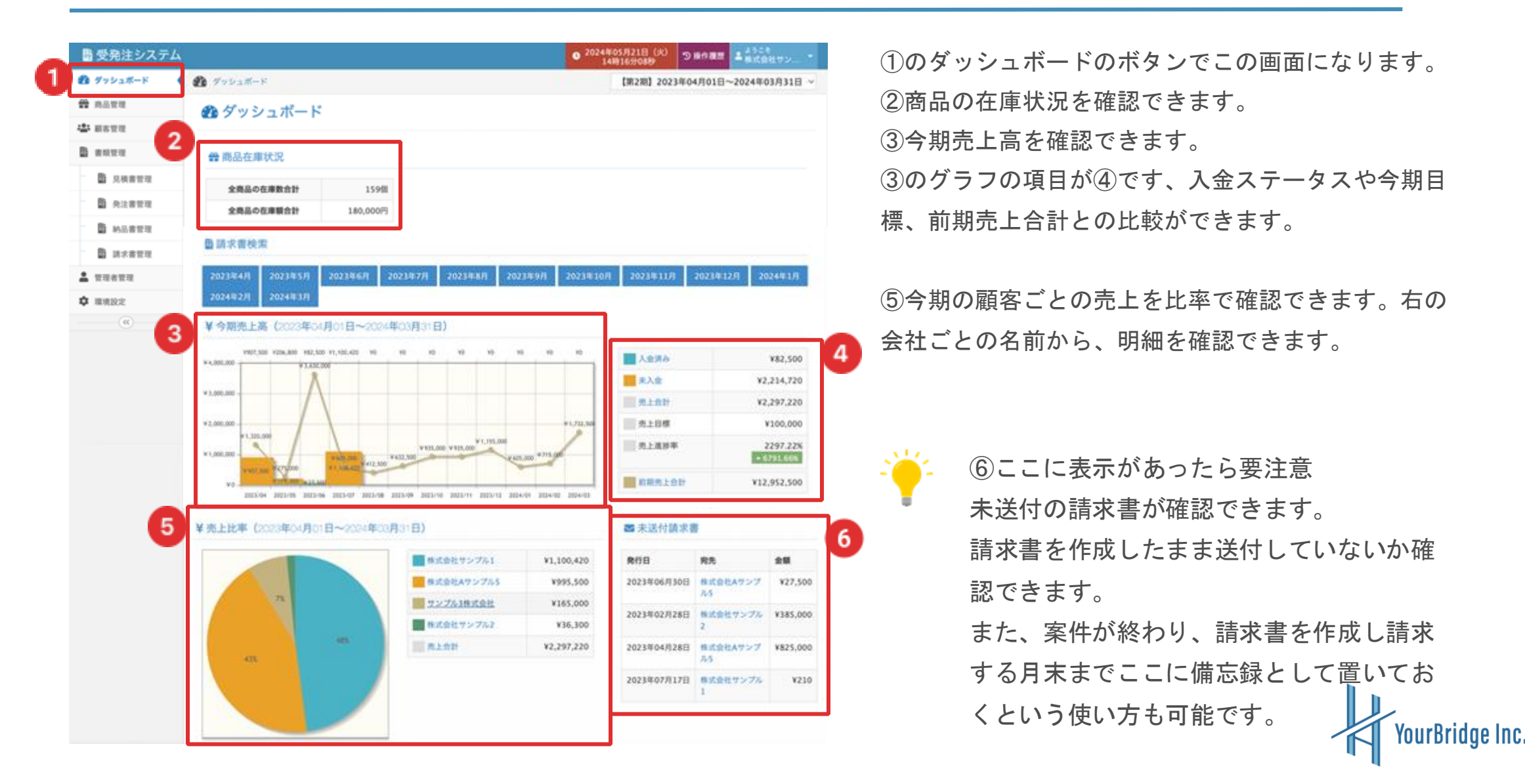

22

### 操作履歴を確認する

| ダッシュボード<br>載者管理<br>素明管理<br>童 見検書管理<br>童 見検書管理<br>童 か込書管理<br>章 読求書管理<br>管理者管理<br>取決設定<br>(()))                                                | ダッシュボード )<br>) 履歴管理<br>3 第6週間<br>1 第6<br>1 第6<br>1 第7<br>1 第6<br>1 第6<br>1 第<br>1 第<br>1 第<br>1 第<br>1 第<br>1 第<br>1 第<br>1 第 | 計構営管理<br>選択して<br>選択して<br>選択して | ください<br>ください<br>ください |       | 2 2                   |          | (30200) 2             | 023年04月01 | 1日~2024年03月31日 |
|----------------------------------------------------------------------------------------------------|----------------------------------------------------------------------------------------------------|-------------------------------|----------------------|-------|-----------------------|----------|-----------------------|-----------|----------------|
| <ul> <li>株本首項</li> <li>素林賀理</li> <li>泉秋吉賀理</li> <li>永江吉賀理</li> <li>林正吉賀理</li> <li>誠大吉賀理</li> <li>武大吉賀理</li> <li>繁建名哲理</li> <li>(*</li> </ul> | <ul> <li>限歴管理</li> <li>3 時内理業</li> <li>1 日本</li> <li>1 日本</li></ul>                                                                                                    | 選択して<br>選択して<br>選択して          | ください<br>ください<br>ください |       | 2<br>2<br>2           |          |                       | ]         |                |
| <ul> <li>新新管理</li> <li>月秋素管理</li> <li>外点素管理</li> <li>新点素管理</li> <li>第水素管理</li> <li>原本者管理</li> <li>原味衣管理</li> <li>原味衣管理</li> </ul>            | <ul> <li>※行道道</li> <li>第一章</li> <li>第一章</li> <li>第一章</li> <li>第一章</li> <li>第一章</li> <li>第一章</li> <li>第一章</li> <li>第一章</li> <li>第一章</li> <li>第一章</li> <li>第一章</li> <li>第一章</li> <li>第一章</li> <li>第一章</li> <li>第一章</li> <li>第一章</li> <li>第一章</li> <li>第一章</li> <li>第一章</li> <li>第一章</li> <li>第一章</li> <li>第一章</li> <li>第二章</li> <li>第二章<td>選択して<br/>選択して<br/>選択して</td><td>ください<br/>ください<br/>ください</td><td></td><td>2<br/>2<br/>2</td><td></td><td></td><td>]</td><td></td></li></ul>                                                                                                    | 選択して<br>選択して<br>選択して          | ください<br>ください<br>ください |       | 2<br>2<br>2           |          |                       | ]         |                |
| <ul> <li>泉焼素賀理</li> <li>泉洗素賀理</li> <li>州品書理理</li> <li>川大書聖理</li> <li>川大書聖理</li> <li>原元者算理</li> <li>福洗記定</li> </ul>                           | 3 R17 R2<br>R1<br>R1<br>R10<br>21-70                                                                                                    | 選択して<br>選択して<br>選択して          | ください<br>ください<br>ください |       | v<br>v                |          |                       |           |                |
| <ul> <li>発注素管理</li> <li>第二素管理</li> <li>第二素管理</li> <li>第二素管理</li> <li>第二素管理</li> <li>第二素管理</li> <li>(</li> </ul>                              | 3 ***<br>**<br>**                                                                                                    | 選択して<br>選択して<br>選択して          | ください<br>ください<br>ください |       | 2                     |          |                       |           |                |
| B MARTH<br>B BARTH<br>ERATH<br>ERATH<br>C                                                                                                    | 第二日<br>第二日<br>第二日<br>日<br>日<br>日<br>日<br>日<br>日<br>日<br>日<br>日<br>日<br>日<br>日<br>日<br>日                                                                                                    | 選択して                          | ください<br>ください         |       | v<br>v                |          |                       |           |                |
| a arann<br>naann<br>addr<br>(()                                                                                                    | 減ぎ<br>減ぎ10<br>コピー元10                                                                                                    | 選択して                          | ください                 |       | v                     |          |                       |           |                |
|                                                                                                    | 操作10<br>コピー元10                                                                                                    |                               |                      |       |                       |          |                       |           |                |
| (4)                                                                                                    | コピー兄の                                                                                                    |                               |                      |       |                       |          |                       |           |                |
| (6)                                                                                                    |                                                                                                    |                               |                      |       |                       |          |                       |           |                |
|                                                                                                    |                                                                                                    |                               |                      |       |                       |          |                       |           |                |
|                                                                                                    | ×ŧ                                                                                                    | 部分一致                          | (半角スペ                | (一ス区切 | りでAND検索)              |          |                       |           |                |
|                                                                                                    | 操作日時                                                                                                    | 開始                            |                      |       | m ~                   | 終了       |                       |           |                |
|                                                                                                    | **                                                                                                    |                               | ROBIN                | 8910  | <b>東原元相別 (東原元iD)</b>  | オペレーター   | 285H                  |           | kit.           |
|                                                                                                    | 121141-1211680                                                                                                    |                               |                      | -     | was married the start |          |                       |           |                |
|                                                                                                    | 顧客管理(は人)(株式会社サ                                                                                                    | >75-1)                        | 26                   | 1     |                       | 株式会社サンプル | 2024年05月20日 15時       | 529350    |                |
|                                                                                                    | 顧客管理(法人)                                                                                                    |                               | 28                   | 7     |                       | 株式会社サンプル | 2024/05/01/01/01/01/0 | 4159400   | Cierz 4        |
|                                                                                                    | 顧客質理(正人)(株式会社7                                                                                                    | ンプル1)                         | 更新                   | 1     |                       | 株式会社サンプル | 2024年03月01日 15時       | 119530    | Dez Dezia      |
|                                                                                                    | BETRILLAURICEEA!                                                                                                    | 1>7%51                        | 2.6                  | 5     |                       | 株式会社サンプル | 2023年07月07日 15時       | 079270    |                |
|                                                                                                    | #古世现(1人)(株式会社7                                                                                                    | シブルコ                          | 2.87                 | 1     | -                     | 株式会社サンプル | 2023/02/10613 12/0    | 22593580  | C HE           |
|                                                                                                    |                                                                                                    |                               |                      | /     | $\sim$                | >>       | $\sim$                |           |                |

①の操作履歴のボタンを押すと
 ②の操作履歴が閲覧可能です。
 ③を入力して絞り込みも可能

管理者ごと、見積もり書に問題があった際 は『機能』項目を見積書に設定して検索、操 作期間を絞り込んでの検索も可能です。

| 操作項目 |
|------|
| ください |
|      |

④の変更内容のボタンがある場合は変更履歴 がある操作になります。 ボタンを押すと⑤変更の履歴を確認すること

ができます。

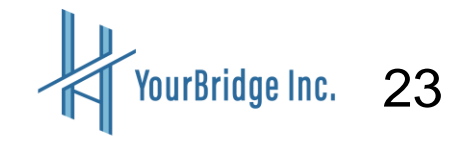

### 管理者情報の変更をする

| * グッシュボード       (日、川川、2024年04月01)       * 世界体集化度         * 本市市市       * グッシュボード       * 田市市       * 田市市         * 市市市       ※ グッシュボード       * 田市市       * 田市市         * 市市市市       ※ グッシュボード       * 田市市       * 田市市         * 市市市市       ※ グッシュボード       * 田市市       * 田市市         * 市市市市       ※ グッシュボード       * 田市市       * 田市市       * 日市市       * 日市市         * 市市市市市       * 日本市       * ジェッジ       * ジェッジ       * ジェッジ       * ジェッジ       * ジェッジ         * 市市市市       * 日本市       * ジェッジ       * ジェッジ       * ジェッジ       * ジェッジ       * ジェッジ         * 市市市       * ジェッジ       * ジェッジ       * ジェッジ       * ジェッジ       * ジェッジ       * ジェッジ         * ジェッッ       * ジェッッ                                                                                                    | ■ 受発注システム        |                                                        | ● 2024年05月22日(木)<br>13時215h42秒              | SHORE LANDERS -      |
|----------------------------------------------------------------------------------------------------|------------------|--------------------------------------------------------|---------------------------------------------|----------------------|
|                                                                                                    | ダッシュボード          | B Tobatt-F                                             | (M3H) 202                                   | 4年04月01日 盖管理者情能定更    |
|                                                                                                    | 1- esua          | ダッシュボード                                                |                                             | 0.07777              |
| ● 読載         ● 読載         ● 読載         ● 読載         ● 読載         ● 読載         ● 読載         ● 読載         ● 読載         ● 読載         ● 読載         ● 読載         ● 読載         ● 読載         ● 読載         ● 読載         ● 読載         ● 読載         ● 読載         ● 読載         ● 読載         ● 読載         ● ひろん         ● ひろん         < | 8 mana           |                                                        |                                             |                      |
|                                                                                                    | B AMATE          | <b>目</b> 請求書校來                                         |                                             |                      |
| 副 私名祭祭       2025年27       2025年27       2025年27         国 法法祭祭       ● 今祝先上菜 (*204年0:月0:日~2005年25月3:日)         ● 市地市       ● 市       ● 市 <td>B AUSTR</td> <td>2024年4月 2024年5月 2024年6月 2024年7月 2024年8月 2024年9月</td> <td>2024/03/07 2024/011</td> <td>7024/612/8</td>                                    | B AUSTR          | 2024年4月 2024年5月 2024年6月 2024年7月 2024年8月 2024年9月        | 2024/03/07 2024/011                         | 7024/612/8           |
| ● # #####       ¥ 今陽先上高 (2024年0:月0:日~2026年02月3:日)         ● ● ● ● ● ● ● ● ● ● ● ● ● ● ● ● ● ● ●                                                                                                    | B MGBER          | 2025年1月 2025年2月 2025年1月                                | Electronic Electronic Electronic Electronic | ici Ennedititiestici |
| * 数数2       ************************************                                                                                                    | 10 法大家党权         | ¥今期売上高(2024年04月01日~2028年03月31日)                        |                                             |                      |
| *********************************                                                                                                    | nuenn            |                                                        |                                             |                      |
| ・・・・・・・・・・・・・・・・・・・・・・・・・・・・・・・・・・・・                                                                                                    | ▶ 車地設定           | ¥1,500,000                                             | 1 1 1 1 1 1 1 1 1 1 1 1 1 1 1 1 1 1 1 1     | ¥0                   |
| 2         正確用上会社         V2.297.220           ご 管理者情報変更入力                                                                                                    |                  | ¥1,50,405                                              | R.L.O.M                                     | ¥0                   |
| 2       2         ご 管理者情報変更入力       株式会社サンブル         お前 〇〇 株式会社サンブル                                                                                                    |                  |                                                        |                                             |                      |
| アカウント (30)     admin       パスワード        ・パスワードを更新する場合のみ、入力してください、       ・パスワードは後で確認できませんので、お気を付け下さい。       メールアドレス (30)        vsahiple@àdmin.ico.jp                                                                                                    | ☑ 管理者情報<br>6# ØØ | 资変更入力<br>略对合社#1278                                     |                                             |                      |
| アカウント (の)     admin       パスワード     ● パスワード生成       エパスワードを更新する場合のみ、入力してください。       エパスワードは後で確認できませんので、お気を付け下さい。       メールアドレス (の)     Vstahiple@iddmin.ico.jp                                                                                                    |                  | SALEL S > > 10                                         |                                             |                      |
| バスワード                                                                                                    | アカウント 🔯          | admin                                                  |                                             |                      |
| <ul> <li>xパスワードを更新する場合のみ、入力してください。</li> <li>xパスワードは後で確認できませんので、お気を付け下さい。</li> <li>xールアドレス ②3 Ysahiple@iddmin.ico.jp</li> </ul>                                                                                                    | パスワード            | ● パスワード生成                                              |                                             |                      |
| x-LTFLX () sample@admin.co.jp                                                                                                    |                  | #パスワードを更新する場合のみ、入力してください。<br>#パスワードを更新する場合のみ、入力してください。 |                                             |                      |
| x-w/FVA www sample@admin.co.jp                                                                                                    |                  |                                                        |                                             |                      |
|                                                                                                    |                  |                                                        |                                             |                      |
| 3 0##                                                                                                    | メールアドレス 🐼        | sample@admin.co.jp                                     |                                             |                      |

ユーザー名のプルダウンメニューから
①管理者情報変更ボタンを押すと
②管理者情報変更入力が可能です。

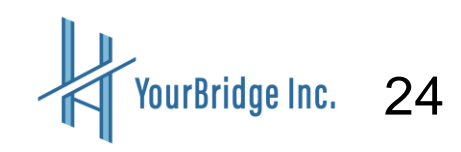

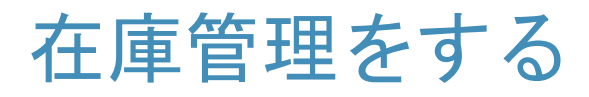

#### 在庫管理でできること

| 8   | ■ 在庫管理システム     |                            |                                         |        | NERSIN RE<br>2024/07/01 | ~2025/06/3 | 0 2024#07<br>1389 | 7月31日(米)<br>34册26時 |               |     | ①商品管理を押すと②作成した商品リストが |
|-----|----------------|----------------------------|-----------------------------------------|--------|-------------------------|------------|-------------------|--------------------|---------------|-----|----------------------|
| -   | <b>ダッシュボード</b> | 1 /sya#+K                  | 🖶 ALTE                                  |        |                         |            | [36.1             | 刷] 2024年04月01      | 日~2025年03月31日 | 1 ~ |                      |
| 1 * | 5 MARIE        | <b>論</b> 商品管理              | li l                                    |        |                         |            |                   |                    |               |     | 表示されます。              |
| 8   | 2 8627U        |                            |                                         |        |                         |            |                   | ٩                  | 82- / ERDN    |     | ③は登録した商品の基本情報を変更できます |
|     | B 88877 2      | 2 11 1 - 211 1             | 83                                      |        |                         |            |                   | 6                  |               |     | 0                    |
|     | B M2822        | 10 商品名                     | JAN                                     | 位入值档   | 新市信格                    | 在原数        | 59-17             | 3                  |               |     | ④商品の削除               |
|     | B asexe        | <ol> <li>アスト商品1</li> </ol> | 1234567890123                           | ¥1,000 | ¥2,500                  | 84         | 40.738            | Desau              | B'an Ban      | _4  |                      |
| -   | uneau          | 2 メンズ短パン<br>M-SIZE BLK     | 000000000000000000000000000000000000000 | ¥1,280 | ¥3,980                  | 75         | 41.5.8            | Desag              | Car Ban       |     | ·                    |
| •   | 1 mada         | 2件中1-2件5                   | 表示                                      |        |                         |            |                   |                    |               |     |                      |
|     | (6)            |                            |                                         |        |                         |            |                   |                    |               |     |                      |
|     |                |                            |                                         |        |                         |            |                   |                    |               |     |                      |

### 商品を検索する

| 🏻 在庫管理シス  | 74            |      | N/的期間<br>2024/07/01~2025/06/30<br>13時45於11秒<br>5)除作機器<br>上2524 |   |                           |   |         |        |  |  |  |  |
|-----------|---------------|------|----------------------------------------------------------------|---|---------------------------|---|---------|--------|--|--|--|--|
| ₿ ダッシュボード | 🍘 ダッシュボード > 🎬 | A222 |                                                                |   | 【第1期】2024年04月01日~2025年03月 |   |         |        |  |  |  |  |
| ** 84**   | 会商品管理         |      |                                                                |   |                           |   |         |        |  |  |  |  |
| ▲ 根古世理    |               |      |                                                                |   |                           |   |         |        |  |  |  |  |
| B annu    |               |      |                                                                |   |                           | 5 | Q.85% + | × 6828 |  |  |  |  |
| ₿ 只具書堂理   | 826           | 部分一取 |                                                                |   | ж                         |   |         |        |  |  |  |  |
| B 92888   | JAN           | 前方一致 |                                                                |   | ×                         |   |         |        |  |  |  |  |
| B MARTE   | 住入価格          |      | ×                                                              | ~ | ×                         |   |         |        |  |  |  |  |
| B scotte  | 50.0A         |      |                                                                |   |                           |   |         |        |  |  |  |  |
| A TRATE   |               |      |                                                                | ~ | × ×                       |   |         |        |  |  |  |  |
| \$ ##82   | 0.88          |      | ×                                                              | ~ | *                         |   |         |        |  |  |  |  |
|           |               |      |                                                                |   |                           |   |         |        |  |  |  |  |
|           |               |      |                                                                |   | Q. 検索                     |   |         |        |  |  |  |  |

⑤の検索ボタンから商品名やJANコード、価格、在庫数等で絞って商品を検索することが可能です。

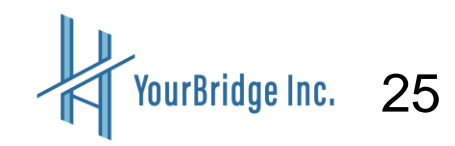

#### 商品を新規登録する

| ● 在庫管理シス:        | FЦ         |          |               |        | 契約期間<br>2024/07/01 | ~2025/06/30 | • 2024年07月<br>13時50 | 31日(水)<br>917時 | 3 818E            | Autor      |
|------------------|------------|----------|---------------|--------|--------------------|-------------|---------------------|----------------|-------------------|------------|
| <b>の</b> グッシュボード | £ 795      | vall-F i | 🔐 A&TI        |        |                    |             | (#110               | 1 2024年0       | 4月01日~202         | 5年03月31日 ~ |
| **               | <b>希</b> 商 | 品管理      |               |        |                    |             |                     |                | 6                 |            |
| 424 mater        |            |          |               |        |                    |             |                     |                | <u></u> _         | _          |
| B sau            |            |          |               |        |                    |             |                     |                | 0.62              | ✓ E828     |
| В ляята          |            |          |               |        |                    |             |                     |                |                   |            |
| B ALANA          | 2 #        | 中1-2件モ1  | R/K           |        |                    |             |                     |                |                   |            |
| B HANTE          | ID I       | 886      | JAN           | 位入価格   | 販売債格               | 0.88        | 80                  |                |                   |            |
| B #####          | 1 3        | アスト商品1   | 1234567890123 | ¥1,000 | ¥2,500             | 84          | +) AB (+ 20         | 3 am           | <b>111 12</b> 117 | B and      |
|                  |            |          | 00001 00000   |        |                    | 75          |                     | 200            | X ==              |            |

#### 契約期間 2024/907/01~2025/06/30 2024年07月31日(本) つ除作履歴 ▲ かった 取得者名 様\* 🗎 在庫管理システム クリンユボード 😰 ダッシュボード > 🔐 商品管理 > 🖋 商品新現登録入力 【第1期】2024年04月01日~2025年03月31日 ~ 黄 肉品管理 商品新規登録入力 \* 2511 2 R26 🚳 レディース ハット WHITE B ##### JAN 9999999999999999 ₿ 見検索管理 合注意管理 性入金額 🚳 1980 B M品書管理 販売価格 🚷 3980 B IA大学学习 3 Q 4028 🛓 unenu ←一覧へ戻る \$ ■明設定 (6)

#### ①新規登録ボタンから商品の新規登録が可能

です。

②の項目を埋めて商品の登録をしてください

0

③のボタンから登録を確定させてください。

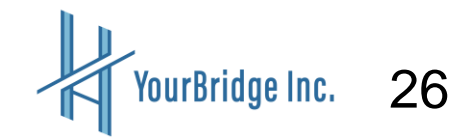

#### 商品の在庫管理をする

| 🎒 在庫管理システ        | Д   |                       |                |          | 契約期間<br>2024/07/01 | ~2025/06/3 | ● 2024年07月31日(水)<br>14時28分23秒 ⑦操作履歴 ▲ 第三者名 編 * |
|------------------|-----|-----------------------|----------------|----------|--------------------|------------|------------------------------------------------|
| 🏚 ダッシュボード        | £ 7 | ッシュボードう               | 会会 商品管理        |          |                    |            | 【第1期】2024年04月01日~2025年03月31日 ~                 |
| <b>会 向品管理</b>    | -   | 商品管理                  |                |          |                    |            |                                                |
| 4 <b>二1</b> 顧客管理 |     |                       |                |          |                    |            |                                                |
| ₿ 書用管理           |     | 品の新規登録か               | 「完了しました。       |          |                    |            | ×                                              |
| - 見検索管理          |     |                       |                |          |                    |            |                                                |
| ₿ 先注書堂理          |     |                       |                |          |                    |            | <b>《张书</b> • <b>》</b> 新建草酸                     |
| ₿ 納品書堂理          | 3   | 作中1-3件を               | 表示             |          |                    |            |                                                |
| ₿ 請求書管理          | ID  | 88.5                  | IAN            | (+3.658) | 医赤斑病               | 680        | <b>接</b> 作                                     |
| ▲ 10 10 4 10 10  | 1   | テスト商品1                | 1234567890123  | ¥1.000   | ¥2,500             | 84         |                                                |
| ✿ 用用設定           |     |                       |                |          |                    |            | 2                                              |
|                  | 2   | メンズ知パン<br>M-SIZE BLK  | 0000000000000  | ¥1,280   | ¥3,980             | 75         | AND C SARE CAR BAR                             |
|                  | 3   | レディース<br>ハット<br>WHITE | 99999999999999 | ¥1,980   | ¥3,980             | 1          | NAME 200 DAMAGE 3 DAMA                         |
|                  | 3   | 仲中 1 - 3仲を            | 表示             |          |                    |            |                                                |

| 発行 | <del>,</del> 日 <b>米</b> 日 | 2024-07-31 |
|----|---------------------------|------------|
| 入用 | I数 <b>米</b>               | 50         |
| 領  | 考                         | 新規取寄       |

| CA Printe | 反定           |   |
|-----------|--------------|---|
| 発行日       | k 2024-07-31 | Ô |
| 出庫数       | <b>k</b> 20  |   |
| 備考        | 神戸店舗         |   |

入庫があった場合は①のボタンを押すと ④のポップアップが出てきますので、 日付や入庫数、必要があれば備考の入力をし ます。

出庫があった場合は②のボタンを押すと ⑤のポップアップが出てきますので、 日付や出庫数、必要があれば備考の入力をし ます。

③ではその商品の出入庫の履歴を確認できます。(次頁)

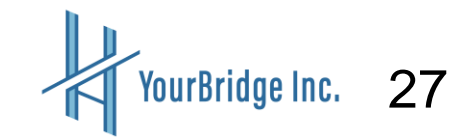

| 🛢 在庫管理システム    | 4            |                     |            |      | 死的期間<br>2024/0               | 7/01~2025/06 | 5/30 <sup>©</sup> | 2024年07月31日<br>14時40分228 | (*) 5 848E  | ± <sup>2000</sup> ₩ 38888 |  |  |
|---------------|--------------|---------------------|------------|------|------------------------------|--------------|-------------------|--------------------------|-------------|---------------------------|--|--|
| ダッシュボード       |              |                     | 1 う う 在庫課題 | 管理   | 【第1期】2024年04月01日~2025年03月31日 |              |                   |                          |             |                           |  |  |
| <b>给</b> 商品管理 | ⑦ 在庫履歴       | 管理                  |            |      |                              |              |                   |                          |             |                           |  |  |
| 444 最高管理      | -            |                     |            |      |                              |              |                   |                          |             |                           |  |  |
| ₿ 書類管理        | 商品名 レ        | ディース ハッ             | > N WHITE  |      |                              | JAN          | 999999            | 9999999                  |             |                           |  |  |
| ■ 只根書堂理       | 仕入価格 ¥1      | .980                |            |      |                              | 販売価格         | ¥3,980            |                          |             |                           |  |  |
| ■ 発注要常理       | 在庫数 30       |                     |            | 9    |                              |              |                   |                          |             |                           |  |  |
| B MARTE       | ৰা 😝 ৰূপত    | ・利益 すべて ・利入車 (*) 出車 |            |      |                              |              |                   |                          |             |                           |  |  |
| B news        | 2 件中 1 - 2件を | R.F.                |            |      |                              |              |                   |                          |             |                           |  |  |
| 🛓 unenu       | <b>R</b> 318 | 在庫種別                | 8.8        | 84   | 2.04                         |              |                   |                          | 登録目時        |                           |  |  |
| ✿ 環境設定        | 2024年07月31日  | (* 出版               | 20         | 神声这刻 | 管理者                          | 8            |                   |                          | 2024年07月31日 | 14時39分58秒                 |  |  |
|               | 2024年07月31日  | 4)入庫                | 50         | 新规取得 | 管理者                          | 8            |                   |                          | 2024年07月31日 | 14時32分44秒                 |  |  |
|               | 2 仲中 1 - 2仲を | 表示                  |            |      |                              |              |                   |                          |             |                           |  |  |
|               | €-%          |                     |            |      |                              |              |                   |                          |             |                           |  |  |

①ではその商品の出入庫の履歴の確認ができ ます。

②のタブを変更すると入庫ごと、出庫ごとの 確認も可能です。

### 書類管理をする

### 見積書管理でできること

| ■ 受発注システム |                |                                                                       |                 |                 | ● 2024年05月22日(木) つ 除作應用 ▲<br>33時33分23時 | 1. ①見積書管理を押すと②作成した見積書リストが表     |
|-----------|----------------|-----------------------------------------------------------------------|-----------------|-----------------|----------------------------------------|--------------------------------|
| 1 7992#-F | <b>6</b> 79525 | (-if i 🔮 2.818                                                        | 84              |                 | 【第2期】2023年04月01日~20                    |                                |
| 44 8833   | <b>圖</b> 見積得   | 書管理                                                                   |                 |                 |                                        | 示されます。                         |
| B surg    | 醫業務            | a Bria                                                                | BARR            | Butu            | 3                                      | <b>③は他の書類を見る際にタブ移動ができます。</b>   |
| D REBTH   | - 顧客様)         | 乳が「直接入力」の                                                             | 場合は、変換で         | きないため「安」        | ポタンは表示されません。                           | <ul><li>④見積書の削除</li></ul>      |
| B MARRY 2 | 1891           | - 10.5 #5                                                             |                 |                 |                                        | ⑤見積書のコピー                       |
| ± =====   | 0700           | <b>見接意番号</b><br>プレー                                                   | 850             | 消費税率 / 金        |                                        | ⑥見積書をPDF形式で出力                  |
| © 11482E  | 0.00           | 11                                                                    | 2024年05月        | 10%             | SX642345                               | 一<br>⑦送付用PDFではお客様の名前と住所がPDFで出力 |
|           |                | <ul> <li>窓なし封筒(住<br/>所あり)</li> <li>株式会社サンプ<br/>ル</li> </ul>           | 02日             | ¥110,000        |                                        | *** されますので、見積書を封筒で送付する際に便利で    |
|           | 0.97           | 2024043001<br>窓なし封筒(住<br>所あり)<br>株式会社サンプ                              | 2024年04月<br>30日 | 10%<br>¥111,628 | Richtevev 7                            | <u>す。</u>                      |
|           | () ()          | A 2023070501                                                          | 2023年07月        | 105             | 株式会社サンプル1 8 MINISTER                   | ⑧は書類内容の編集ができます。                |
|           |                | <ul> <li>窓なし封筒(佳</li> <li>所あり)</li> <li>株式会社サンプ</li> <li>た</li> </ul> | 05日             | ¥1,100,000      | 9                                      | ⑨は見積書から発注書、納品書、請求書に書類を変        |
|           | 0.97           | 見積重要号<br>重穏テンプレート<br>作成者                                              | RITE            | 消費税率 / 金<br>間   | ax an                                  | 換できる機能です。                      |
|           | 3件中1           | -3件を表示                                                                |                 |                 |                                        |                                |
| 10        | A.10           | ANPOF-M(POF)                                                          | A 2887          | or-Man          | ▲ 15期期名POF                             |                                |
|           |                |                                                                       |                 | _               |                                        | す⑪のボタンをONにして⑪の一括ボタンを押すとダ       |
|           |                |                                                                       |                 |                 |                                        | ウンロードができます。                    |

29

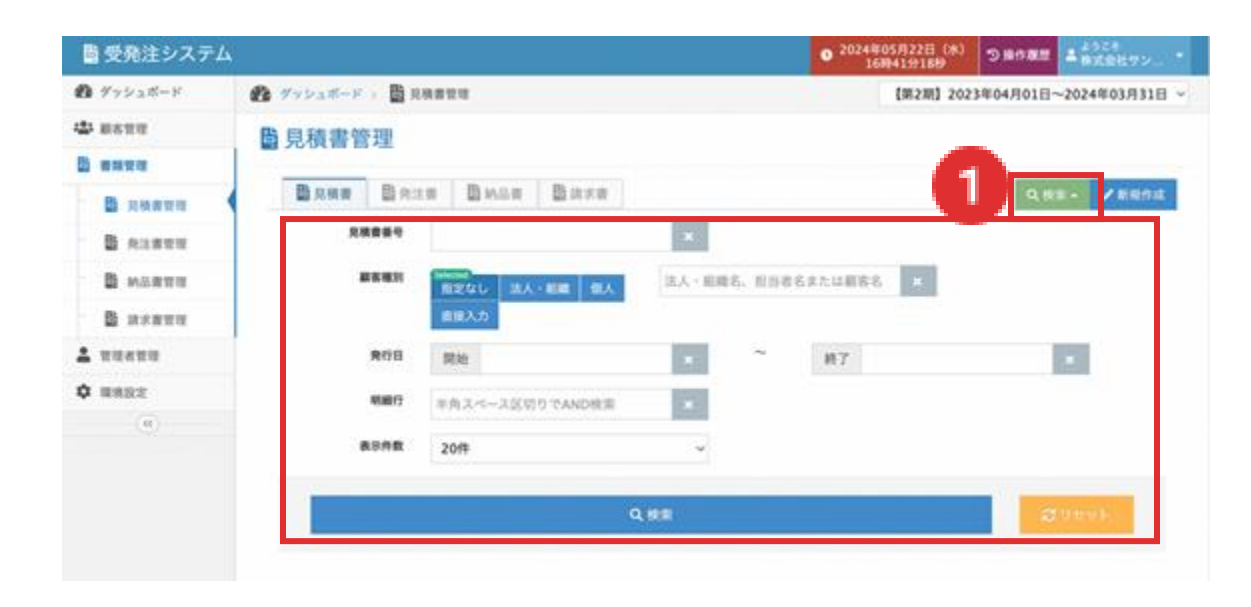

①の検索ボタンから見積書を顧客別、発行日

等で絞って検索が可能です。

#### 見積書を新規作成する

| ■受発注システム         |                     | ● 2024年05月22日(RA)<br>16時41918時 つ場内理由 またたち | ②新規作成ボタンから見積書の新規作成が可 |
|------------------|---------------------|-------------------------------------------|----------------------|
| <b>の</b> グッシュボード | 😰 グッシュボード : 🚦 見限者世現 | 【第2期】2023年04月01日~2024年03月31日 ~            |                      |
| -                | <b>B</b> 見積書管理      |                                           | 能です。(次頁)             |
|                  |                     |                                           |                      |
|                  | BANN BAIN BAIN BARN | Q. 按照 - / 新設的成                            |                      |
| B 23800          | 2.888.9             |                                           |                      |
| В наяте          |                     | 法人 · 周疇名、相当者名录たは顧客名 💌                     |                      |
| B MARTE          | 直接入力                |                                           |                      |
| 2 unenn          | REE                 | ж <sup>~~</sup> 187 ж.                    |                      |
| ¢ anez           | 戦略行 半角スペース区切りでAND使用 | × .                                       |                      |
|                  |                     |                                           |                      |

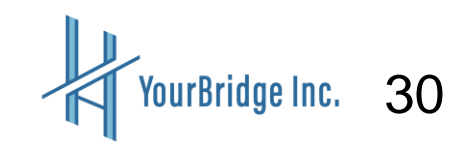

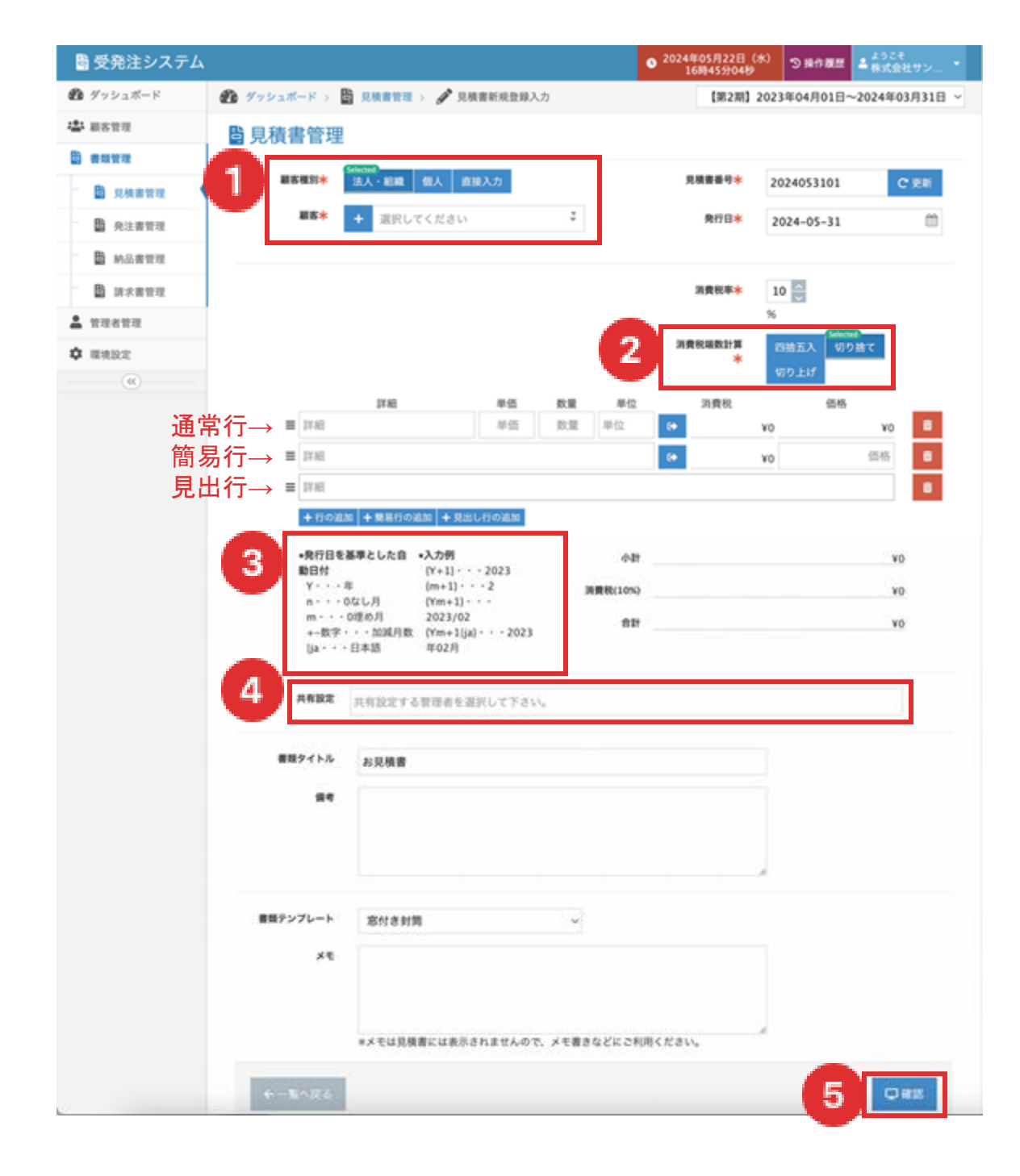

見積もり作成のため、必要な項目を埋めてください。

①で発行先の顧客を選択します。

『+』で登録されていない顧客を追加する、法人か個人を選 択し▼プルダウンメニューから選ぶ、また、直接入力もでき ます。

②消費税の計算をどのようにするか選択をします。

③は毎月同内容の書類を発行する際に便利です。書類はコピ ーすることが可能ですので、

例:運用保守({Ym}分)とすると、発行日の年月が入ります。 例:運用保守({Ym+1}分)とすると、発行年月+1ヶ月後が入り ます。

④管理者が制限付管理者の場合は作成した書類しか基本的に 見ることができませんが、

共有設定で制限付管理者を設定することで、書類の共有が可 能です。

※通常の管理者の場合はどの書類も閲覧可能です。

⑤の確認を押して、書類作成を完了します。

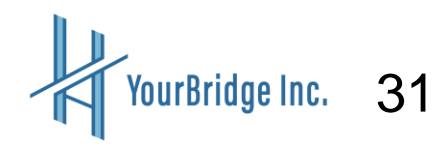

#### 発注書管理でできること

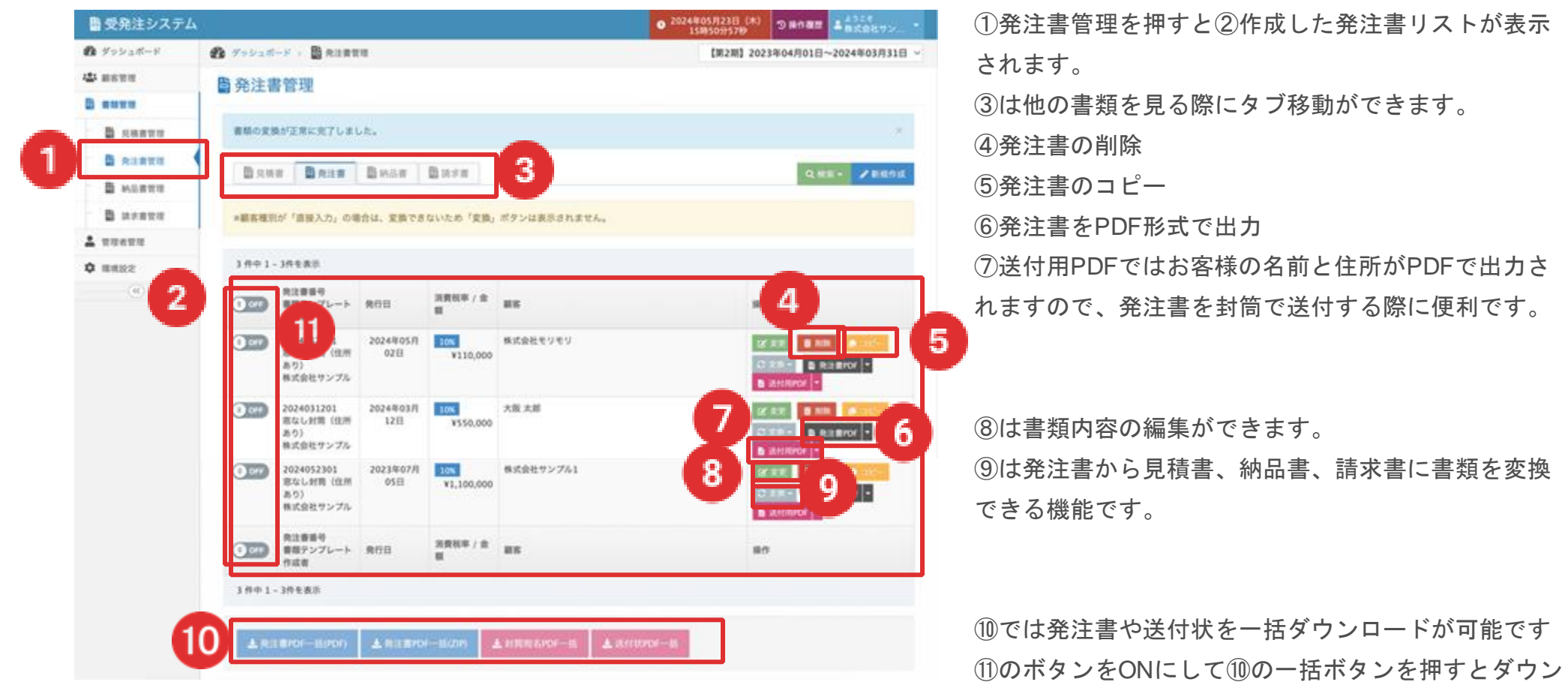

ロードができます。

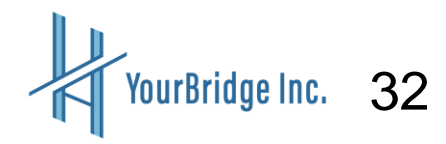

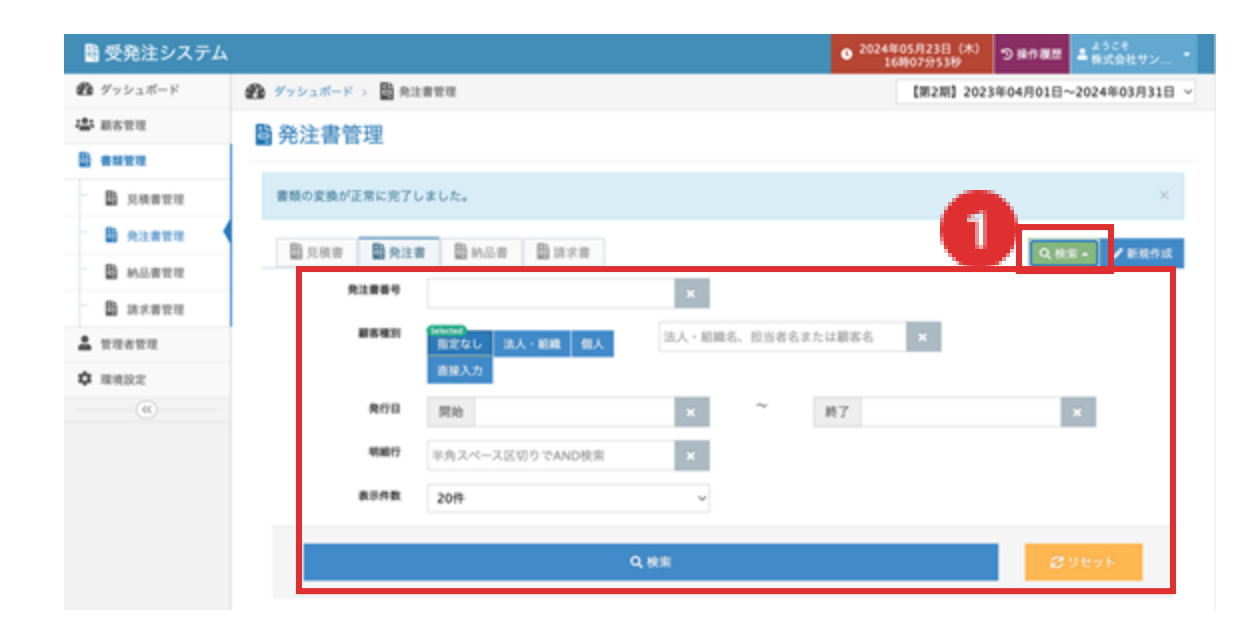

①の検索ボタンから発注書を顧客別、発行日

等で絞って検索が可能です。

#### 発注書を新規作成する

| ■ 受発注システム |                                     | ● 2024年05月23日(木)<br>16時07953秒 ⑦緑作観度 またこを、<br>16時07953秒 | ②新規作成ボタンから発注書の新規作成が可 |
|-----------|-------------------------------------|--------------------------------------------------------|----------------------|
| 🏚 ダッシュボード | 🌮 ダッシュボード > 🛗 発注書管理                 | 【第2期】2023年04月01日~2024年03月31日 ~                         |                      |
| ± #822    | 各注書管理                               |                                                        | 能です。(次頁)             |
| 3 auru    |                                     |                                                        |                      |
| B ARBER   | 書類の変換が正常に完了しました。                    | <b>2</b> ×                                             |                      |
| В язати   | Bone Bote Buse Buse                 | O Mark I Change                                        |                      |
| ₿ 約品書管理   |                                     |                                                        |                      |
| ■ ######  | A4887                               | ×                                                      |                      |
| TRATE     | 田本福田     田本福田     田主なし     法人・新編 個人 | 法人・組織名、担当者名または顧客名 🗙                                    |                      |
| \$ 10.002 | 直接入力                                |                                                        |                      |
| (6)       | 発行目 開始                              | × ~ H7 ×                                               |                      |
|           |                                     |                                                        |                      |
| $\sim$    | $\sim \sim \sim$                    | $\sim$ $\sim$ $\sim$ $\sim$                            |                      |

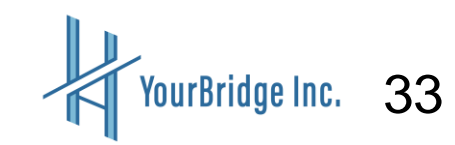

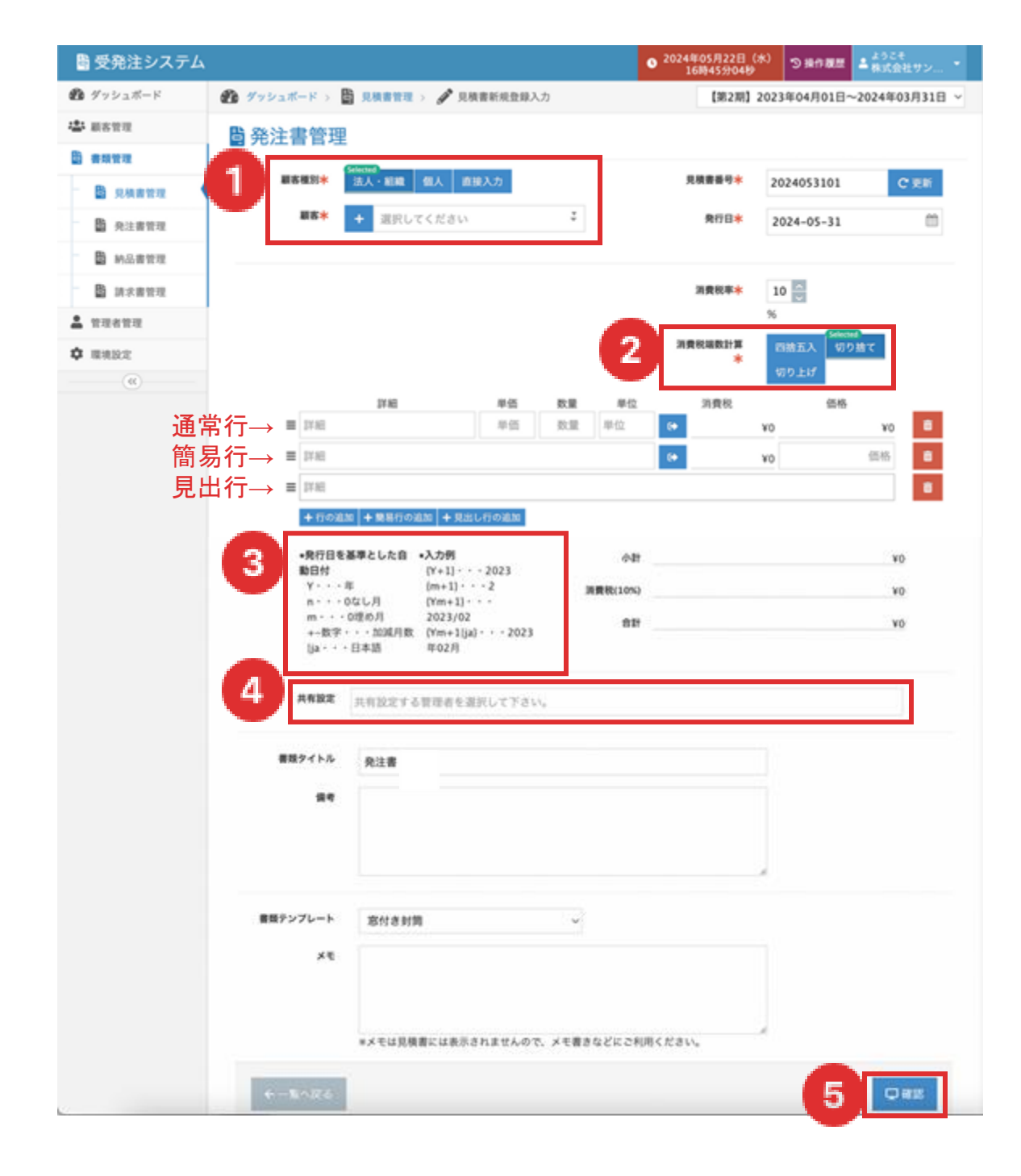

見積もり作成のため、必要な項目を埋めてください。

①で発行先の顧客を選択します。

『+』で登録されていない顧客を追加する、法人か個 人を選択し▼プルダウンメニューから選ぶ、また、直 接入力もできます。

②消費税の計算をどのようにするか選択をします。

③は毎月同内容の書類を発行する際に便利です。書類 はコピーすることが可能ですので、

例:運用保守({Ym}分)とすると、発行日の年月が入りま す。

例:運用保守({Ym+1}分)とすると、発行年月+1ヶ月後 が入ります。

④管理者が制限付管理者の場合は作成した書類しか基本的に見ることができませんが、

共有設定で制限付管理者を設定することで、書類の共 有が可能です。

※通常の管理者の場合はどの書類も閲覧可能です。

⑤の確認を押して、書類作成を完了します。

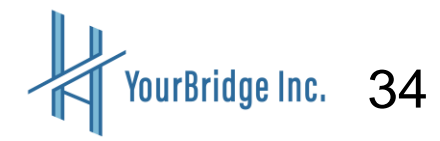

### 納品書管理でできること

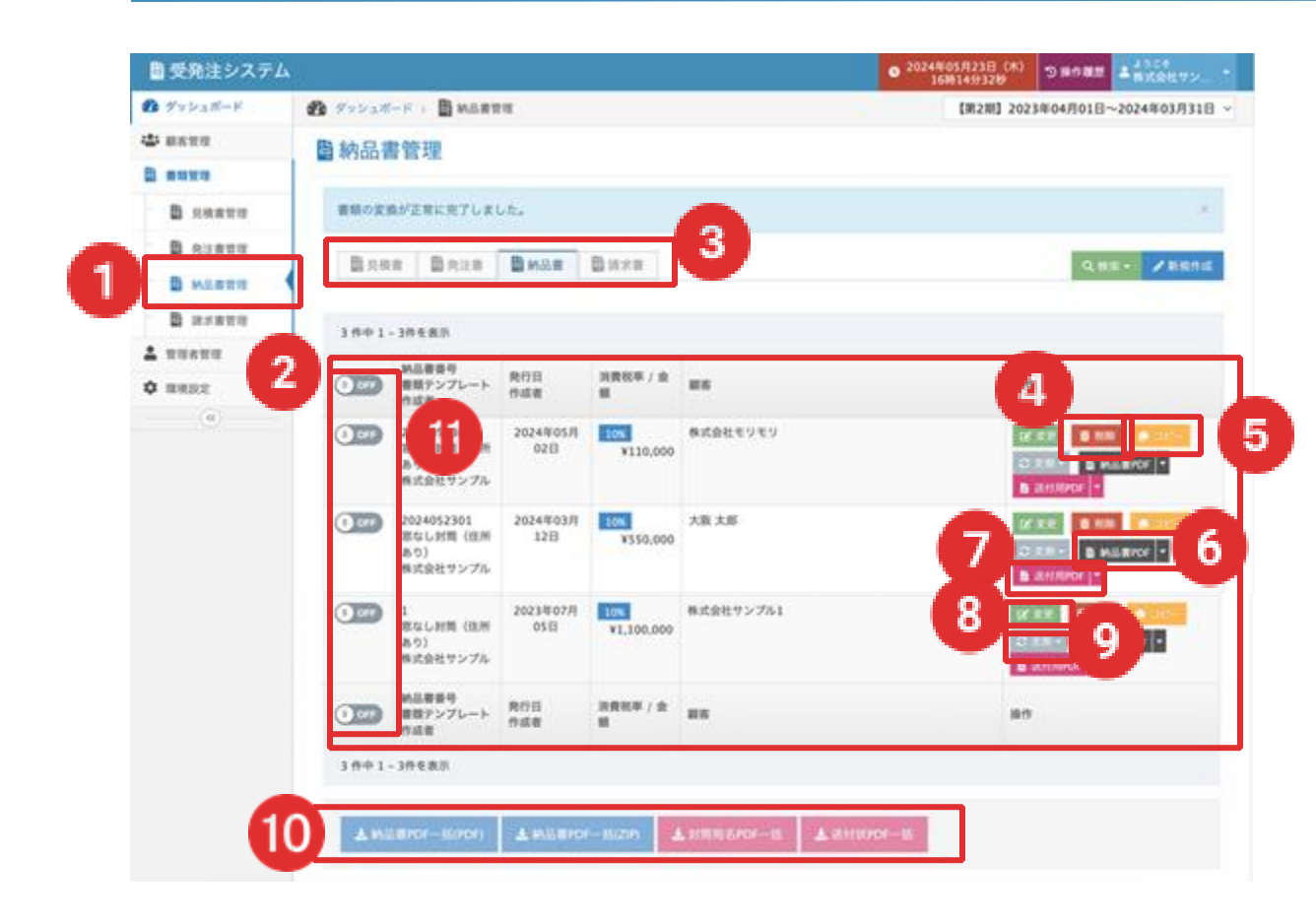

 ①納品書管理を押すと②作成した納品書リストが 表示されます。
 ③は他の書類を見る際にタブ移動ができます。
 ④納品書の削除
 ⑤納品書のコピー
 ⑥納品書をPDF形式で出力
 ⑦送付用PDFではお客様の名前と住所がPDFで出 力されますので、納品書を封筒で送付する際に便 利です。

⑧は書類内容の編集ができます。⑨は納品書から見積書、発注書、請求書に書類を変換できる機能です。

⑩では納品書や送付状を一括ダウンロードが可能です⑪のボタンをONにして⑪の一括ボタンを押すとダウンロードができます。

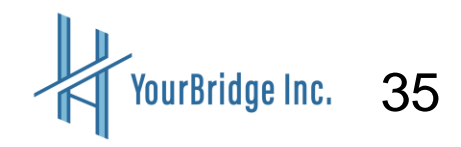

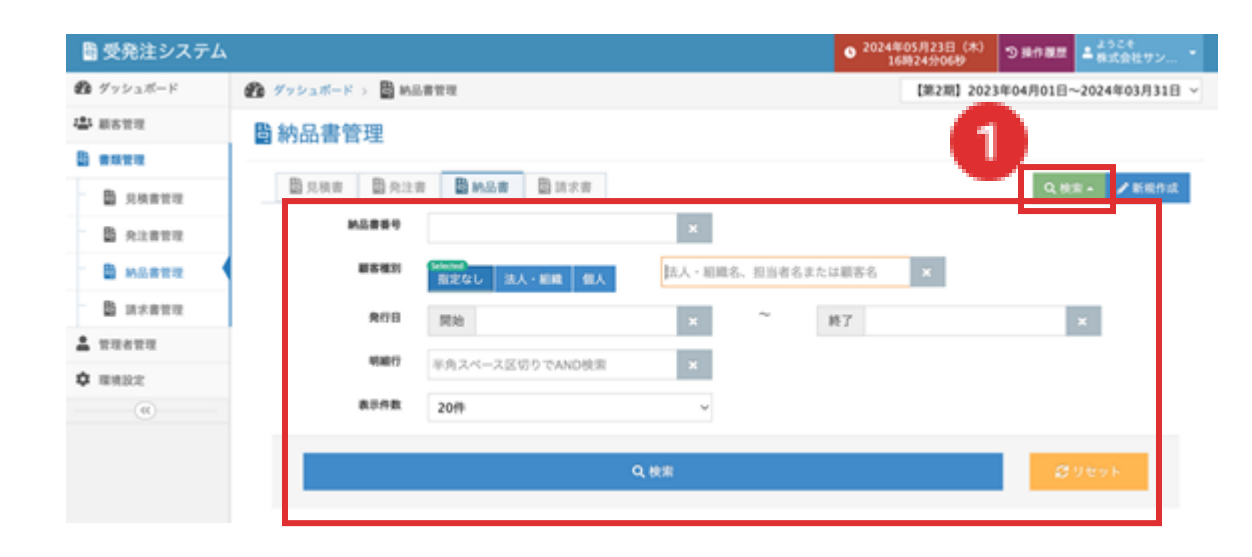

①の検索ボタンから納品書を顧客別、発行日

等で絞って検索が可能です。

#### 納品書を新規作成する

| 闘 受発注システム |                         | ● 2024年05月23<br>16時24分0 | 日(木) つ場の親語 二次55年<br>689      |
|-----------|-------------------------|-------------------------|------------------------------|
| 1 グッシュボード | 👔 グッシュボード > 📓 純品書管理     | [38.2                   | 明] 2023年04月01日~2024年03月31日 ~ |
| ▲ 新客管理    | <b>圖</b> 納品書管理          |                         |                              |
| 8 auru    |                         |                         | 2                            |
| B SARTE   | □ 見検察 □ 免注書 ■ M品書 □ 請求書 |                         | Q. 80m - / 858(918           |
| 免注書管理     | M品書新号                   | × .                     |                              |
| -         |                         | 法人・組織名、担当者名または顧客名 ×     |                              |
| B 10×822  | 角行日 開始                  | × ~ 終7                  | ×                            |
| 1 12412   | 明確存<br>半角スペース区切りでAND検索  | ×                       |                              |
| (C)       | 表示件数 20th               |                         |                              |
|           | $\sim$                  | $\sim$                  |                              |

②新規作成ボタンから納品書の新規作成が可

能です。(次頁)

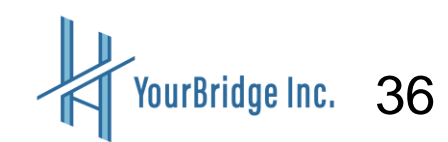

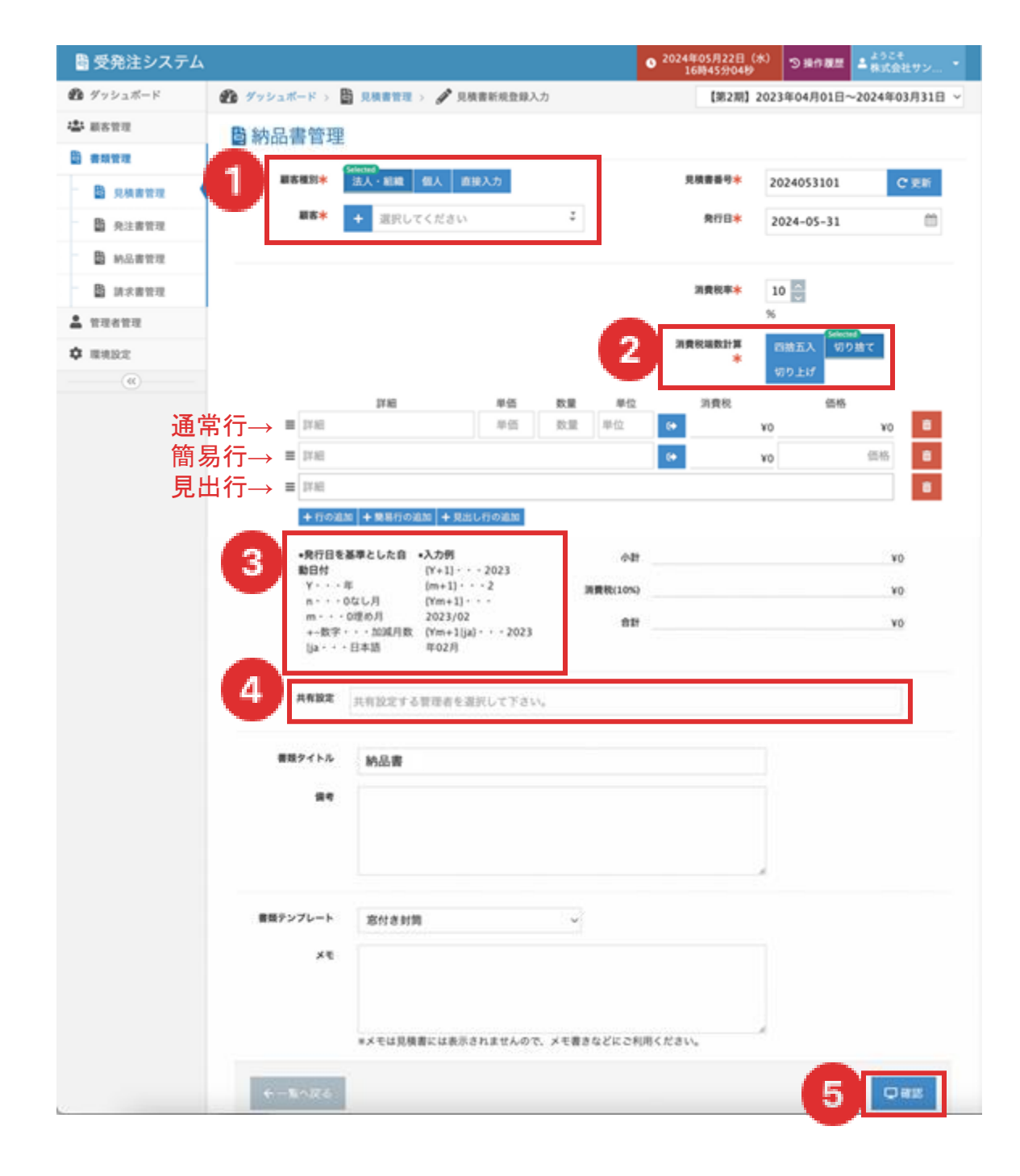

納品書作成のため、必要な項目を埋めてください。

①で発行先の顧客を選択します。

『+』で登録されていない顧客を追加する、法人か個 人を選択し▼プルダウンメニューから選ぶ、また、直 接入力もできます。

②消費税の計算をどのようにするか選択をします。

③は毎月同内容の書類を発行する際に便利です。書類 はコピーすることが可能ですので、

例:運用保守({Ym}分)とすると、発行日の年月が入りま す。

例:運用保守({Ym+1}分)とすると、発行年月+1ヶ月後 が入ります。

④管理者が制限付管理者の場合は作成した書類しか基本的に見ることができませんが、

共有設定で制限付管理者を設定することで、書類の共 有が可能です。

※通常の管理者の場合はどの書類も閲覧可能です。

⑤の確認を押して、書類作成を完了します。

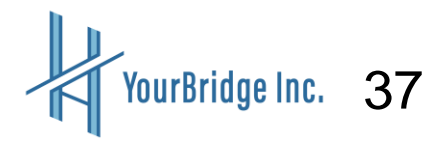

### 請求書管理でできること

| ■受発注システム         |                                 |                                       |                                           |                                                           |                      | <ul> <li>2024年05月23日(米)<br/>18時28分54時</li> </ul> | SHORE LAKERT                                                         |
|------------------|---------------------------------|---------------------------------------|-------------------------------------------|-----------------------------------------------------------|----------------------|--------------------------------------------------|----------------------------------------------------------------------|
| <b>む</b> ダッシュボード | @ 795a#-1                       | B 1888                                | 10.00                                     |                                                           |                      | [10210] 202                                      | 3年04月01日~2024年03月3                                                   |
| 4 saun           | <b>助</b> 請求書作                   | 管理                                    |                                           |                                                           |                      |                                                  |                                                                      |
| D anes           |                                 |                                       |                                           |                                                           |                      |                                                  |                                                                      |
| 1 泉林書堂間          | <b>股</b> 贝根带                    | 國外注意                                  | ₿ M&B                                     | 1 IX # 3                                                  |                      |                                                  | Q.41.51 / 25.61                                                      |
| D #3.888         | B23404/I                        | ₿ 23/05/0                             | B 23405.9                                 | B 23年07月 B 231                                            | F08/J 123/09/J       | D23年10月 D23年1                                    | 1月 1123年12月                                                          |
| B MARTIE         | 鲁24年01月                         | B 24402.9                             | <b>勤</b> 24年03月                           |                                                           |                      |                                                  |                                                                      |
| B sease          | 36件中1-2                         | 20件を表示                                |                                           |                                                           |                      |                                                  |                                                                      |
| T ROTHO          |                                 |                                       | 10-2-2                                    | 1                                                         |                      |                                                  |                                                                      |
| • #####<br>(*)   | <b>_</b>                        | R京慶委号<br>単築テンプレー<br>5.<br>5.成者        | 発行日<br>進行日<br>入会日 (入会予定                   | <ul> <li>消費税率 / 金額<br/>差額 / 入金額</li> <li>副込手数料</li> </ul> | 85                   |                                                  | 4                                                                    |
| 1                | 2                               | 6<br>Eなし封筒(住<br>Eあり)<br>R式会社サンプ<br>レ  | 2023#07月17<br>2024年05月02<br>2023年08月31    | B 10% ¥210<br>B 10% -                                     | ) 株式会社サンプル1<br>山田 太郎 | 0                                                |                                                                      |
|                  | 2<br>2<br>8<br>9<br>9<br>9<br>9 | 3<br>1なし封用(住<br>(あり)<br>に式会社サンプ       | 2023年01月31日<br>2023年07月04日<br>2023年02月28日 | 1 10% ¥\$50,000<br>3 800 -                                | 株式会社AサンプルS           | 8                                                |                                                                      |
|                  |                                 | 0<br>[なし封算 (近<br>(あり)<br>に式会社サンプ<br>) | 2023年01月31日<br>2023年07月04日<br>2023年03月11日 | 1 105 ¥55,000<br>1 2330 -                                 | 9ン763株式会社            | 10                                               | Z RE <b>B III (CONSE</b><br>Y ANNEES<br>SRIE B III (CONSE<br>MENTION |
|                  |                                 | k求豊善号<br> 限テンプレー<br> <br> 成者          | 角竹日<br>送村日<br>入会日 (入会予定)                  | 消費税率 / 金額<br>后期 / 入金額<br>副 副 副 手数料                        | **                   |                                                  | n .                                                                  |
|                  | 36 作中 1 - 3                     | 10月を表示                                |                                           |                                                           |                      |                                                  | 1 2 1                                                                |
|                  | A DECEMPTOR                     | 16000                                 |                                           | n + H\$R.4K                                               |                      | r-8 Lanston                                      |                                                                      |

①請求書管理を押すと②作成した請求書リストが表示 されます。
③は他の書類を見る際にタブ移動ができます。
④請求書の削除
⑤請求書のコピー
⑥請求書をPDF形式で出力
⑦送付用PDFではお客様の名前と住所がPDFで出力されますので、請求書を封筒で送付する際に便利です。
⑧書類内容の編集
⑨はその請求書の進捗を更新できます。

『(請求書を)送付済みにする』と『入金済み』があ ります。

→このステータスがダッシュボードに反映されます

⑩は請求書から見積書、発注書、納品書に書類を変換 できる機能です。

0

①では請求書や送付状、弥生のCSVデータを一括ダウ ンロードが可能です②のボタンをONにして①の一括ボ タンを押すとダウンロードができます。

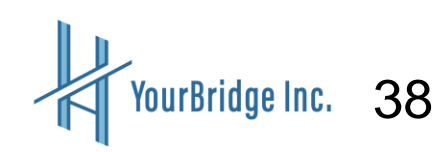

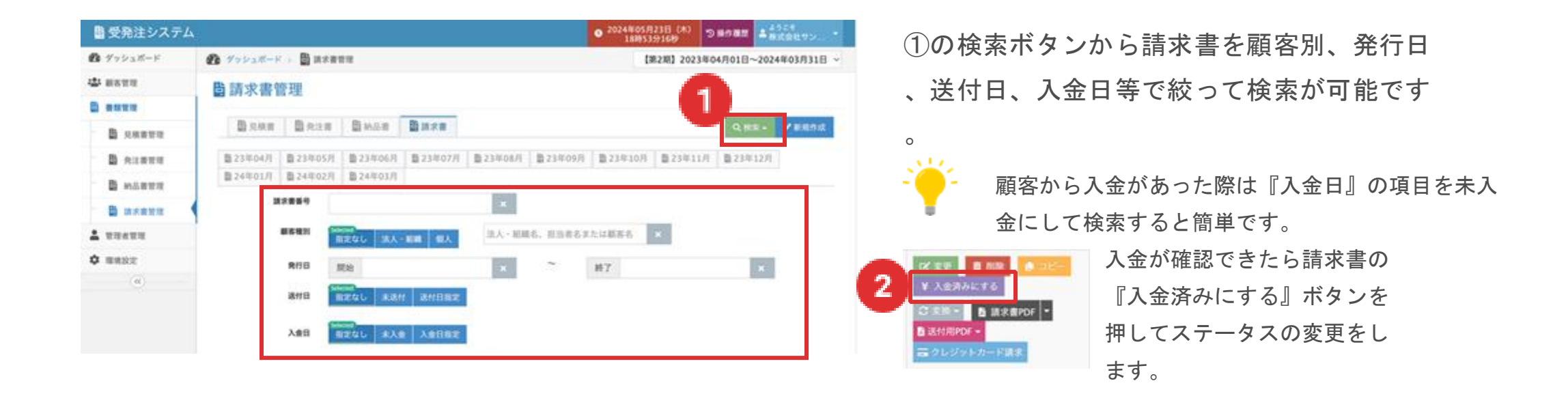

#### 請求書を新規作成する

| 書受発注システム                                                     | ▲ ②2024年05月21日(林)<br>189319164)<br>3月9319164)<br>3月9319164)                                                                                                    | ③新規作成ボタンから請求書の新規作成が可 |
|--------------------------------------------------------------|----------------------------------------------------------------------------------------------------|----------------------|
| <ul> <li>● グッシュポード</li> <li>◆ #88世現</li> </ul>               | <ul> <li>         ダッシュボード : ■ 満水青首席         (第2第) 2023年04月01日~2024年03月31日 ~     </li> <li>         時 読 改 書 等理     </li> </ul>                                                                                                    | 能です。(次頁)             |
| B saste<br>B saste                                           |                                                                                                    | 3                    |
| B ALETT                                                      | B 23年04月         B 23年05月         B 23年06月         B 23年07月         B 23年08月         B 23年11月         B 23年12月           B 24年02月         B 24年03月         B 24年03月         B 24年03月         B 24年03月         B 24年03月         B 24年03月 |                      |
| <ul> <li>■ Axere</li> <li>▲ TRATE</li> <li>♦ RADZ</li> </ul> |                                                                                                    |                      |
| (8)                                                          |                                                                                                    |                      |
| $\sim$                                                       |                                                                                                    | YourBridge Inc.      |

39

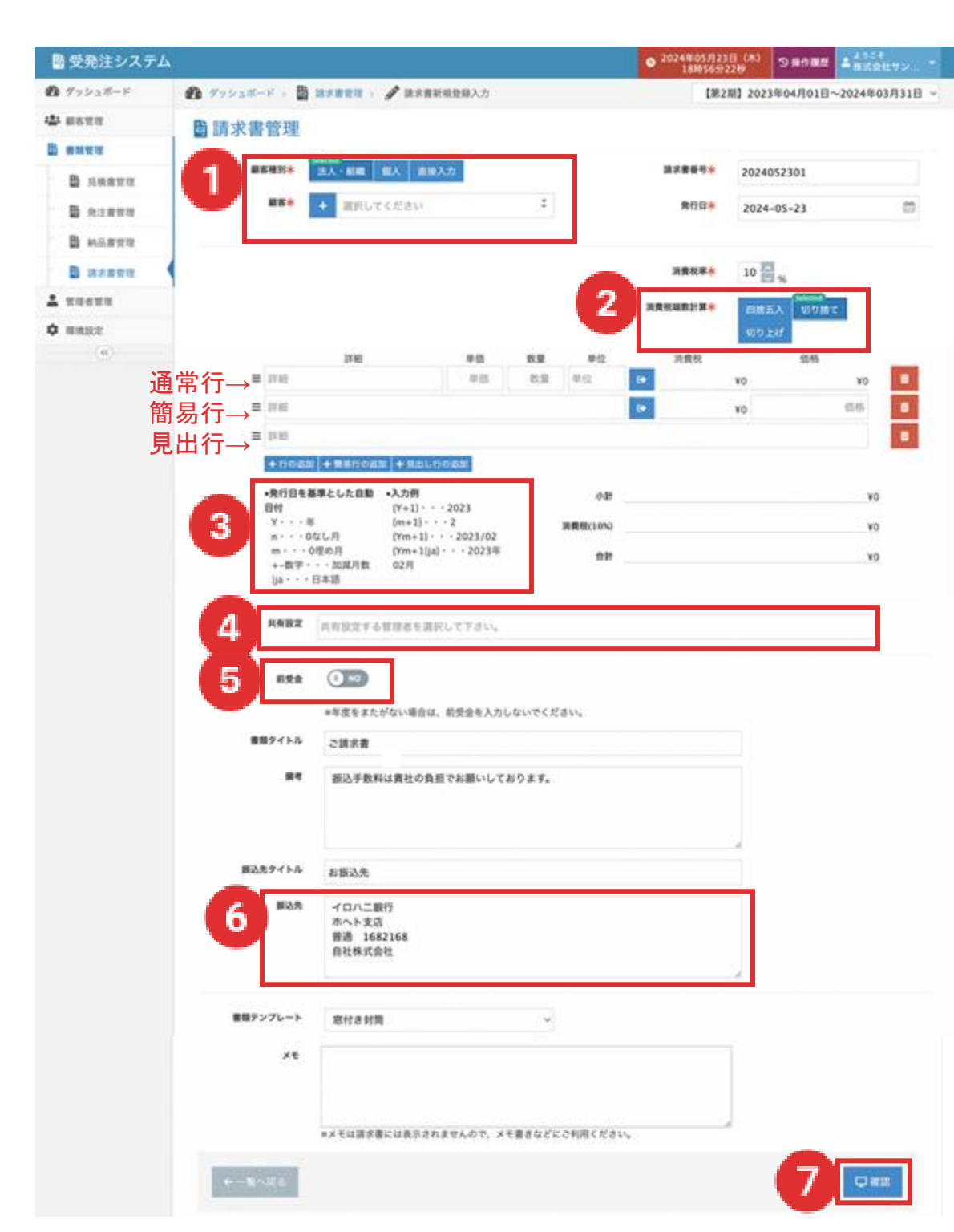

請求書作成のため、必要な項目を埋めます。

①で発行先の顧客を選択します。

『+』で登録されていない顧客を追加する、法人か個人 を選択し▼プルダウンメニューから選ぶ、また、直接入 力もできます。

②消費税の計算をどのようにするか選択をします。

③は毎月同内容の書類を発行する際に便利です。書類は コピーすることが可能ですので、

例:運用保守({Ym}分)とすると、発行日の年月が入りま す。

例:運用保守({Ym+1}分)とすると、発行年月+1ヶ月後が 入ります。

④管理者が制限付管理者の場合は作成した書類しか基本 的に見ることができませんが、

共有設定で制限付管理者を設定することで、書類の共有 が可能です。

※通常の管理者の場合はどの書類も閲覧可能です。
⑤前受金を入力すると請求書に記載されます。

⑥振込先を入力します。

⑦の確認を押して、書類作成を完了します。

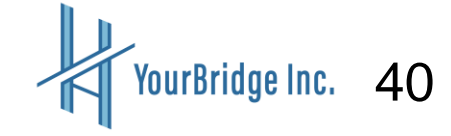

### 請求のクレジットカード請求

| ■受発注システム            |                     |                                       |                                     |                      |                |              |            | • 20244<br>181 | 05月23日(木)<br>時28分54秒                 | Sauaz Lazato                                 |
|---------------------|---------------------|---------------------------------------|-------------------------------------|----------------------|----------------|--------------|------------|----------------|--------------------------------------|----------------------------------------------|
| ₿ ダッシュポード           | 1 900al             |                                       | 111                                 |                      |                |              |            |                | 【第2期】 2023年                          | 104月01日~2024年03月                             |
| de anna             | <b>日</b> 請求得        | 管理                                    |                                     |                      |                |              |            |                |                                      |                                              |
| 8 anus              | 100                 |                                       |                                     |                      | _              |              |            |                |                                      |                                              |
| B RABER             | 日月日                 | # <b>D</b> 933                        | 目的品質                                | 日時大市                 |                |              |            |                |                                      | Q.HER- ZER                                   |
| 8 82888             | B 234704            | /l 10 23/05/1                         | 23年06月                              | B 23年07              | 月 篇23年         | 08/1 1       | 23年09月     | 量23年10         | 月 123年11月                            | 1 0 234/12/1                                 |
| B MARTIN            | ₿24年01              | /  024902/                            | B 24/03/9                           |                      |                |              |            |                |                                      |                                              |
|                     | -                   |                                       |                                     |                      |                |              |            |                |                                      |                                              |
| A unenu             | 36 19 10 1          | - 20仲を表示                              |                                     |                      |                |              |            |                |                                      | 1 2                                          |
| <b>\$</b> ##82      |                     | ****                                  | REE                                 |                      | (秋平/金田         |              |            |                |                                      |                                              |
| (6)                 | 0 047               | 要型テンプレー<br>ト                          | 退付日<br>入会日(入会)                      | 20) BU               | 1/入金額<br>(手数料) | 86           |            |                | 10                                   | 9                                            |
|                     | 000                 | 36<br>京なし封局(住<br>所あり)<br>株式会社サンプ<br>ル | 2023W07/I<br>2024W05/I<br>2023W08/I | 178 10<br>028<br>318 | ¥210           | 株式会社<br>山田 大 | サンプル1<br>道 |                | -                                    | С жана (С ) (С ) (С ) (С ) (С ) (С ) (С ) (С |
| <ul> <li></li></ul> | <ul> <li></li></ul> | ×> 箇 38885<br>ジットカード                  | <sup>変 &gt; クレジット</sup><br>請求       | カード請求                |                |              | 0          | 2310155        | 318<br>318<br>318<br>318<br>2024年04月 | 018~2025#03月318 ·                            |
| 8 augu              |                     |                                       |                                     |                      |                |              |            |                |                                      |                                              |
| B 只根書竹花             |                     | 9.W                                   |                                     |                      | 10.114 802 8   | PLT VIE      | Ava_       |                | 2024052301                           |                                              |
| ₿ 発注書管理             |                     | 869                                   |                                     |                      | 905            | 22EA72       | 7/65       | M01712         | 2024-05-02                           |                                              |
| ₿ 約品書管理             |                     |                                       |                                     |                      |                |              |            |                | 10.000                               |                                              |
| B nesta             |                     |                                       |                                     |                      |                |              |            |                | 10.00%                               |                                              |
| . 12612             |                     |                                       | 199                                 |                      | m-05           |              |            | 10             | 3098C                                | <b>65</b>                                    |
| • ##B22             | (Y+1)年週刊            | 。<br>保守                               | _                                   |                      | ¥100,00        | 0            | 1          | x              | ¥10,000                              | ¥100,000                                     |
| (6)                 |                     |                                       |                                     |                      |                |              |            |                |                                      |                                              |
|                     |                     |                                       |                                     |                      |                |              |            | 04t            |                                      | ¥100,000                                     |
|                     |                     |                                       |                                     |                      |                |              | 消費税()      |                |                                      | ¥10,000                                      |
|                     |                     |                                       |                                     |                      |                |              |            |                |                                      | ¥110,000                                     |
|                     | 上記の講家<br>クレジット:     | 書をクレジットカー<br>カード請求として登                | ド請求として登録<br>録する場合は、1                | ましますか?<br>F記の商品名を    | 日週択してくだ        | av.          |            |                |                                      |                                              |
|                     |                     |                                       |                                     |                      |                |              |            |                |                                      |                                              |

クレジットカードで請求する場合は、適格請 求書(インボイス対応)を作成した上で、①を 押し、②のクレジットカード請求登録を押し てください。

すると③が現れ、支払いリンクが発行されま す。これを顧客に送ります。

また、URLの有効期限は発行から24時間です

0

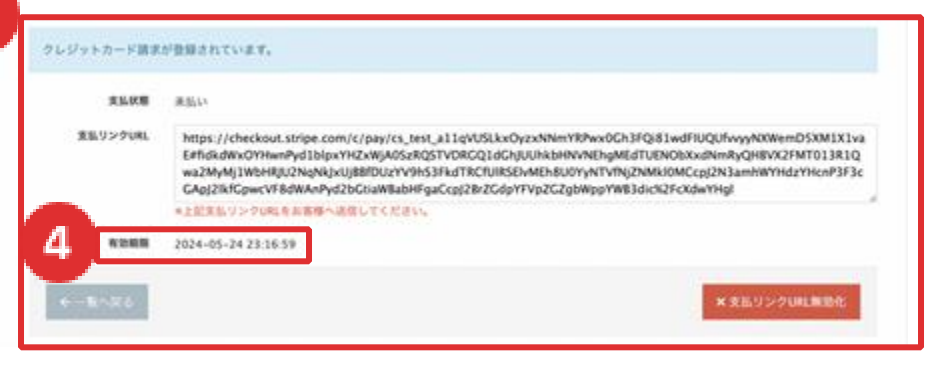

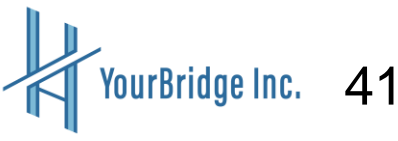

### インボイス対応の適格請求書見本

| 自社株式会社<br>〒530-0002<br>大阪市北区営場軽和1-1<br>日社ビル1第<br>171.: 0F-0000-0000<br>営業号 Toponoponopono | 大阪府大5                                |                               |      |      | 阪市北区梅田1丁目1-1<br>ビル11時<br>:サンブル1 御中 | 大阪府サンフ株式会    |
|-------------------------------------------------------------------------------------------|--------------------------------------|-------------------------------|------|------|------------------------------------|--------------|
|                                                                                           |                                      |                               |      | ¥218 | ă.                                 | 請求会          |
| 価格                                                                                        | 単位                                   | 数量                            | 単蛭   |      | 27.88                              |              |
| ¥100                                                                                      | 式                                    | 1                             | ¥100 |      | 引日:2023年06月30日)                    | 商品1          |
| ¥100                                                                                      | 式                                    | 1                             | ¥100 |      | 引日:2023年06月25日)                    | 商品2座         |
|                                                                                           |                                      |                               |      |      |                                    |              |
|                                                                                           |                                      |                               |      |      | ē,                                 | 許釋減稅率        |
| ¥100                                                                                      | (85)                                 | 小計                            |      |      | 2                                  | 铁铁碱模中        |
| ¥100<br>¥8<br>¥100                                                                        | (8%)<br>(8%)<br>(8%)                 | 小計                            | 4    |      | ę.                                 | 許輕減稅率        |
| ¥100<br>¥8<br>¥100<br>¥10                                                                 | (8%)<br>(8%)<br>(10%)<br>(10%)       | 小計:<br>清費務<br>小計(<br>清費務      | 4    |      | 2                                  | 許輕減反本        |
| ¥100<br>¥8<br>¥100<br>¥10<br>¥218                                                         | (8%)<br>(8%)<br>(10%)<br>(10%)<br>#F | 小計<br>清費税<br>小計(<br>消費税<br>合  | 4    |      | ξ.                                 | 許輕減反率        |
| ¥100<br>¥8<br>¥100<br>¥10<br>¥218                                                         | (8%)<br>(8%)<br>10%)<br>(10%)<br>#+  | 小計-<br>清費務<br>小計(<br>清費税<br>合 | 4    |      | ¢.                                 | <u>条種減税率</u> |

# ① 適格請求書発行事業者の氏名又は名称及び 登録番号

#### ② 取引年月日

③取引内容(軽減税率の対象品目である場合は、その旨の記載が必要となる。)

④ 税率ごとに区分して合計した対価の額(税 抜又は税込)及び適用税率

#### ⑤ 消費税額等

⑥書類の交付を受ける事業者の氏名又は名称

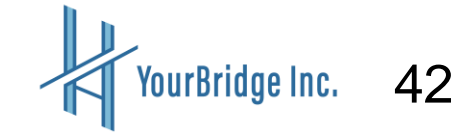

振込手数料は貴社の負担でお願いしております。

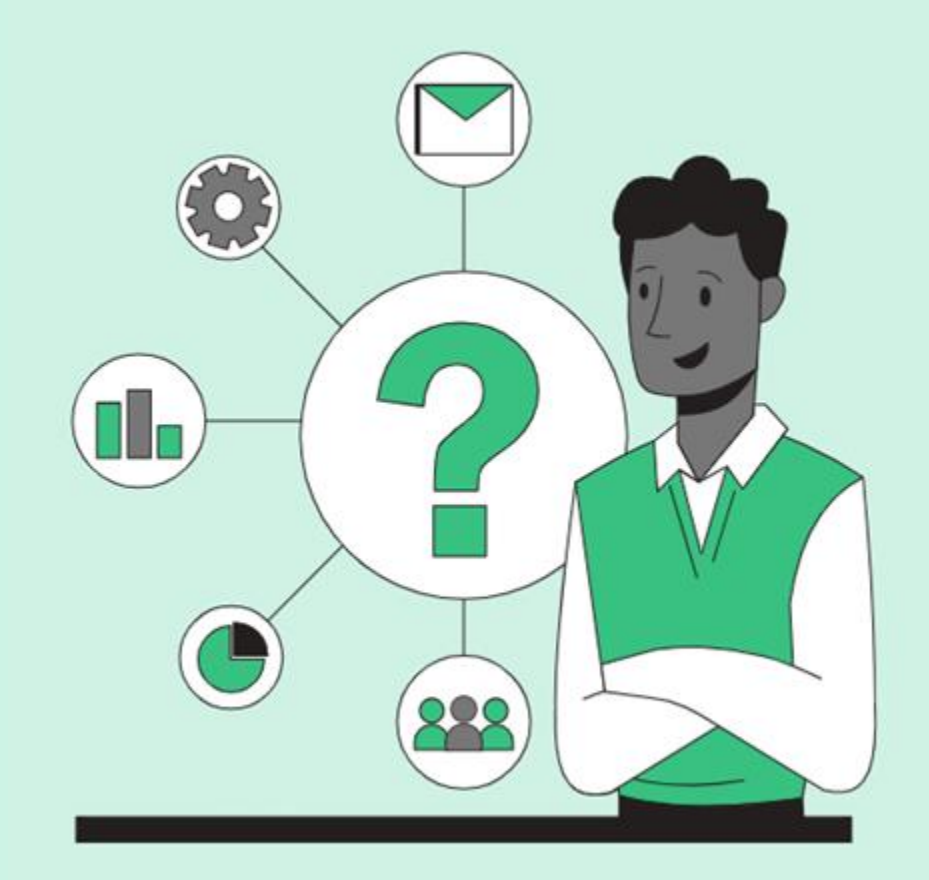

## **Contact Us**

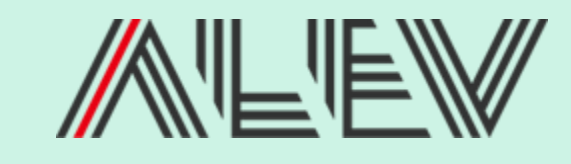

WEB www.alev.co.jp

PHONE (06) 6105-2252

EMAIL info@alev.co.jp

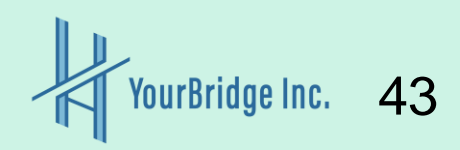